# miroMEDIA Online PnP BENUTZERHANDBUCH

MF

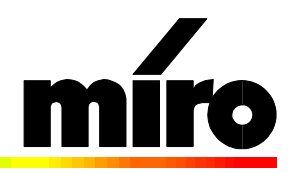

#### miroMEDIA Online PnP Benutzerhandbuch

Version 1.0/D. August 1996 700494 © miro Computer Products AG 1996 Alle Rechte vorbehalten. Kein Teil dieses Handbuchs darf ohne ausdrückliche schriftliche Genehmigung von miro Computer Products AG, Braunschweig, reproduziert oder anderweitig übertragen werden.

Adobe<sup>TM</sup> und Acrobat<sup>TM</sup> sind Warenzeichen der Adobe Systems Inc.

Hayes® ist ein eingetragenes Warenzeichen der Hayes Microcomputer Computer Products, Inc.

IBM AT<sup>®</sup> ist ein eingetragenes Warenzeichen, Mwave<sup>™</sup> und DynaSeg<sup>™</sup> sind Warenzeichen der International Business Machines Corp.

MNP® ist ein eingetragenes Warenzeichen der Microcom, Inc.

Pentium<sup>TM</sup> ist ein Warenzeichen der Intel Corp.

Soundblaster® ist ein eingetragenes Warenzeichen der Creative Technology, Ltd.

Windows® ist ein eingetragenes Warenzeichen der Microsoft Corp.

Dieses miro-Handbuch wurde auf chlorfrei gebleichtem Papier mit lösungsmittelfreier Farbe gedruckt. miro Computer Products AG hat dieses Handbuch nach bestem Wissen erstellt, übernimmt aber nicht die Gewähr dafür, daß Programme/Systeme den vom Anwender angestrebten Nutzen erbringen.

Die Benennung von Eigenschaften ist nicht als Zusicherung zu verstehen.

miro behält sich das Recht vor, Änderungen an dem Inhalt des Handbuchs vorzunehmen, ohne damit die Verpflichtung zu übernehmen, Dritten davon Kenntnis zu geben.

Allen Angeboten, Verkaufs-, Liefer- und Werkverträgen von miro einschließlich der Beratung, Montage und sonstigen vertraglichen Leistungen liegen ausschließlich die Allgemeinen Verkaufs- und Lieferbedingungen von miro zugrunde.

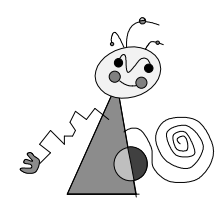

| ÜBERBLICK                                    | 1  |
|----------------------------------------------|----|
| Produktübersicht                             | 1  |
| Features                                     | 2  |
| WAS IST PLUG AND PLAY?                       | 2  |
| BEVOR SIE BEGINNEN                           | 3  |
| Systemvoraussetzungen                        | 3  |
| Lieferumfang                                 | 3  |
| miroMEDIA ONLINE PNP-BOARDLAYOUT             | 4  |
| INSTALLATION                                 | 5  |
| INSTALLATION DES MIROMEDIA ONLINE PNP-BOARDS | 5  |
| Anschluss externer Geräte                    | 6  |
| miroMEDIA ONLINE PNP-SOFTWARE INSTALLIEREN   | 7  |
| HARDWARE TESTEN                              | 11 |
| Mwave Quick Test                             | 11 |
| Modem-Test                                   | 11 |
| Sound-Test                                   | 13 |
| MIROMEDIA ONLINE PNP-SOFTWARE DEINSTALLIEREN | 13 |
| FEHLERBEHEBUNG                               | 15 |
| INSTALLATIONSPROBLEME                        | 15 |
| ALLGEMEINE PROBLEME                          | 16 |
| Einstellungen mit dem Geräte-Manager Ändern  | 17 |
| Bedienung des Geräte-Managers                | 17 |
| MODEM-PROBLEME                               | 19 |
| Soundprobleme                                | 21 |

\_\_\_\_

| ECHNISCHE DATEN                                               | 22             |
|---------------------------------------------------------------|----------------|
| Telefon-Subsystem                                             | 22             |
| AUDIO-SUBSYSTEM                                               | 22             |
| MIKROFON-EINGANG                                              | 22             |
| AUDIOFINGANG                                                  | 23             |
| AUDIOAUSGANG                                                  | 23             |
| LEISTUNCSALIENAHME                                            | 23             |
| MODEM-DATEN                                                   | 23<br>24       |
| FAV DATEN                                                     | 24             |
| f aa-da i en<br>A ndliede a ntwodted                          | 24             |
| AINKUFBEANIWOKIEK                                             | 24             |
| NHANG                                                         | ]              |
| PIN-BELECING                                                  | 1              |
| Telefonanschluß                                               | ]              |
| Interner Stecker                                              | ]              |
| Mikrofoneingang                                               | II             |
| Audioeingang/-ausgang                                         | II             |
| MIDI/Joystick-Anschlüsse                                      | II             |
| DMAS, IRQS UND ADRESSEN                                       | III            |
| DMA-Kanäle                                                    | III            |
| Interrupts (IRQs)                                             | IV             |
| E/A-Adressen                                                  | V              |
| miroMEDIA Online PnP-Ressourcen                               | V              |
| Notieren Sie Ihre Systemeinstellungen                         | VI             |
| A I - BEFEHLE                                                 | V II           |
| Betenismodus vs. Datenmodus                                   |                |
| Syntax der AI-Belenie<br>Konventionen der AT Befohlsübersicht |                |
| Die Befehle                                                   | VII            |
| S-RECISTER                                                    | VIII<br>XV     |
| Parameter für \$28                                            | XVI            |
| MODEM-MEI DUNCEN                                              | XVII<br>XVII   |
| Fehi edmei dinigen                                            |                |
| FERLEKIVIELDUINGEIN<br>Cloggad                                | А V III<br>VIV |
| JLOSSAR                                                       | XI             |

# **INDEX**

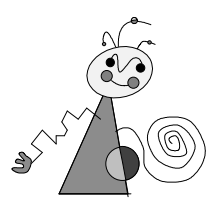

# Zu Ihrer Sicherheit

Bitte beachten Sie im Interesse Ihrer Sicherheit und einer einwandfreien Funktion Ihres neuen Produkts und Ihres Computersystems die folgenden Hinweise:

- Vor dem Öffnen des Rechners stets den Netzstecker ziehen, um sicherzustellen, daß das Gerät stromlos ist!
- Computerbaugruppen sind empfindlich gegen elektrostatische Aufladungen. Leiten Sie elektrostatische Ladung von sich ab, bevor Sie die Baugruppen mit den Händen oder Werkzeugen berühren!
- Baugruppen nur dann in den Computer einbauen oder an den Rechner anschließen, wenn die Einhaltung der Kenndaten gewährleistet ist!
- Vermeiden Sie Adreßkonflikte!

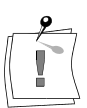

Eventuelle Änderungen oder Ergänzungen, die in der gedruckten Dokumentation nicht mehr berücksichtigt werden konnten, sind in der/n README-Datei(en) auf der CD beschrieben. Doppelklicken Sie im Windows Datei-Manager den README-Dateinamen, um die neuesten Informationen zu erhalten.

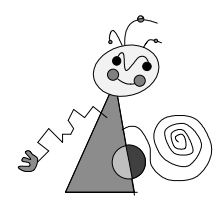

Dieses Benutzerhandbuch erklärt die Installation, Konfiguration und die Benutzung der miroMEDIA Online PnP-Hard- und -Systemsoftware.

**Orientierung** In den Seitenrändern finden Sie zur schnelleren Orientierung Zwischenüberschriften.

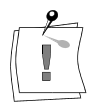

Besonders wichtige Textpassagen sind durch den "Notizzettel" und dieses Format gekennzeichnet.

Handlungsanweisungen, die Ihnen Schritt für Schritt vorgeben, was in bestimmten Situationen zu tun ist, erkennen Sie an der Numerierung:

1. Starten Sie Windows.

Handlungsanweisungen, die Ihnen mögliche weitere Schritte vorgeben, bei denen die Reihenfolge nicht entscheidend ist, erkennen Sie am Blickfangpunkt:

• Verbinden Sie das Board mit dem Mikrofon.

Alle vom Benutzer einzugebenden Befehle erscheinen in einem bestimmten Schrifttyp:

#### install<↓>

Das <ها>> symbolisiert die Eingabetaste.

Vom Benutzer anzuwählende Menüs, Befehle, Optionen, Schaltflächen, etc. werden *kursiv* dargestellt.

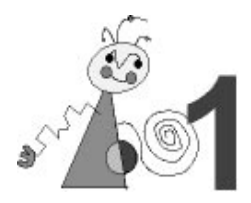

Vielen Dank für den Kauf des miroMEDIA Online PnP-Boards. Ihr System ist ein Kommunikationssystem, das alles in einem bietet:

- Komplette Telefonfunktionalität.
- umfassende Fax-/Modem-Funktionen,
- Zugriff auf Online-Dienste und Internet,
- hervorragende Klangwiedergabe,
- leistungsfähige Soundkarte,
- ... und vieles mehr.

Die in diesem Handbuch aus den Bereich der Telekommunikation und Multimedia verwendeten Begriffe können Sie im Glossar in der auf der CD-ROM vorliegenden Dokumentation entnehmen.

## PRODUKTÜBERSICHT

miroMEDIA Online PnP bietet zahlreiche Funktionen, für die Sie sonst mehrere Komponenten kaufen müßten. Auf einer einzigen Karte wurde ein Faxgerät, Modem, Telefon, einen Anrufbeantworter und eine 16-bit Wave Table-Sound-Karte untergebracht. Sie können mit dem miroMEDIA Online PnP-Board Klang und Musik aufzeichnen und abspielen und dadurch Spielprogramme noch realistischer gestalten.

Ihr miroMEDIA Online PnP-Board ist kompatibel mit dem Telephone Application Interface (TAPI).

Das miroMEDIA Online PnP-Board benutzt die von IBM entwickelte Mwave-Technologie. Das Board enthält den MWAVE MDSP-2780 Prozessor (DSP ist die Abkürzung für Digital Signal Processor).

Das Mwave V.34-Modem läuft als Echtzeitanwendung auf dem Mwave DSP und arbeitet mit dem Modem-Gerätetreiber zusammen auf dem x86-Prozessor. Über den Mwave Manager kann der Modem-Gerätetreiber die benötigten Module/Segmente in Echtzeit laden und Segmente, die nicht länger benötigt werden können entfernt werden, d.h. die DSP-Ressourcen werden automatisch und dynamisch verwaltet. Dieses Feature, DynaSeg<sup>™</sup> genannt, bietet viel Flexibilität und ermöglicht simultane Daten- und Sprachübertragung mit einem V.34-Modem.

### Features

Telekommunikation

 Modem-Unterstützung mit Datenübertragungsgeschwindigkeit bis zu 33 600 bps

- Fax-Unterstützung mit Datenübertragungsgeschwindigkeit bis 14 400 bps, V.17
- Anschluß an vorhandene Telefonleitungen
- Parallelbetrieb mit Ihrem vorhandenen Telefon
- Telefonieren und Datenübertragung auf einer Telefonleitung (DSVD = Voice over data-Funktion)
- Anrufbeantworterfunktionen
- Duplex-Freisprecheinrichtung
- Automatische Unterscheidung zwischen Modem-, Fax- und Sprachdaten (bidirektionale Sprach-/Datenerkennung)

Sound und • Soundblaster Pro-kompatibel

**Spiele** • Line-In-Eingang mit CD-Aufzeichnungsqualität

- Line-Out-Ausgang mit CD-Wiedergabequalität
- Mikrofoneingang mit Verstärkungsregelung für dynamische und Elektret-Mikrofone
- Umschaltmöglichkeit zwischen Daten und Audio sowie Mischen der Audio-Ein- und Ausgaben
- Anschluß für zwei Joysticks (Adapterkabel ist nicht im Lieferumfang enthalten)
- Qsound für 3D-Soundeffekte
- MIDI-MPU-401 (unter DOS und Windows)
- MPC3-kompatibel.

# WAS IST PLUG AND PLAY?

Ihr miroMEDIA Online-Board ist Plug & Play-kompatibel. Bevor Windows 95 eingeführt wurde, mußten die Anwender bei der Installation einer Hardwarekomponente etliche Hürden überwinden. Oft mußten vor der Hardwareinstallation Jumper auf dem Board gesetzt werden. Nach dem Einsetzen des Boards mußte die Treibersoftware installiert und in einem Konfigurationsprogramm Interrupts, DMA-Kanäle und/oder Interrupts gewählt werden. Die Windows 95 Plug & Play-Technologie macht dem ein Ende. Windows 95 erkennt und konfiguriert sowohl Plug & Play-fähige als auch nicht Plug & Play-fähige Hardware. Nachdem eine neue Hardwarekomponente installiert worden ist, erkennt Windows 95 die neue Hardwarekomponente, identifiziert die Systemressourcen (Interrupts, Addressen und DMA-Kanäle), die zur Verfügung stehen, fügt die Konfigurationsinformation in die Registry (Datenbank unter Windows 95, die Systeminformationen enthält) ein und installiert die Treiber.

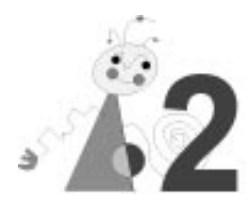

# **S**YSTEMVORAUSSETZUNGEN

Die folgende Tabelle enthält die Mindestvoraussetzungen für den Einsatz Ihrer System-Hardware und -Software mit der miroMEDIA Online PnP-Hardware und Systemsoftware. Wenn Ihr System diese nicht erfüllt, fragen Sie Ihren Händler nach Upgrade-Informationen.

| Komponente             | Mindestvoraussetzung                           | Hinweis                                                 |
|------------------------|------------------------------------------------|---------------------------------------------------------|
| Computersystem         | 486er CPU, mit 66 MHz<br>getaktet              |                                                         |
| RAM                    | 8 MB                                           | 16 MB empfohlen                                         |
| Erweiterungssteckplatz | Ein freier 16-bit ISA- oder<br>EISA-Steckplatz |                                                         |
| Betriebssysteme        | Windows 95                                     |                                                         |
| Festplattenspeicher    | 40MB                                           |                                                         |
|                        | CD-ROM-Laufwerk                                | Erforderlich für Software-<br>Installation <sup>*</sup> |

## LIEFERUMFANG

Bevor Sie mit der Installation beginnen, vergewissern Sie sich bitte, daß Ihr System komplett ist<sup>\*</sup>:

- miroMEDIA Online PnP-Board<sup>\*\*</sup>,
- Mikrofon,
- Telefonkabel,
- Telefon-Adapterkabel<sup>†</sup>,
- CD-ROM mit Systemsoftware und Handbuchdateien,
- Kurzanleitung,
- *optional:* miroMEDIA Radio upgrade: Stereo-Tuner mit RDS-Funktion.

Sollten Teile fehlen, wenden Sie sich bitte an Ihren Händler.

 <sup>\*</sup> Je nach Auslieferungsvariante kann der Lieferumfang von dem in diesem im Handbuch beschriebenen abweichen.
 \*\* Die genaue Modellbezeichnung und die Seriennummer Ihres miro-Boards entnehmen Sie bitte dem Etikett auf dem Board.

<sup>&</sup>lt;sup>†</sup> Nur bei bestimmten Ländervarianten.

# **miroMEDIA ONLINE PNP-BOARDLAYOUT**

Anhand des folgenden Schaubilds werden die wichtigsten Bestandteile des miroMEDIA Online PnP-Boards aufgezeigt. Nehmen Sie sich ein paar Minuten Zeit, um sich das Schaubild zu anzusehen und sich mit den Komponenten und ihren Namen vertraut zu machen.

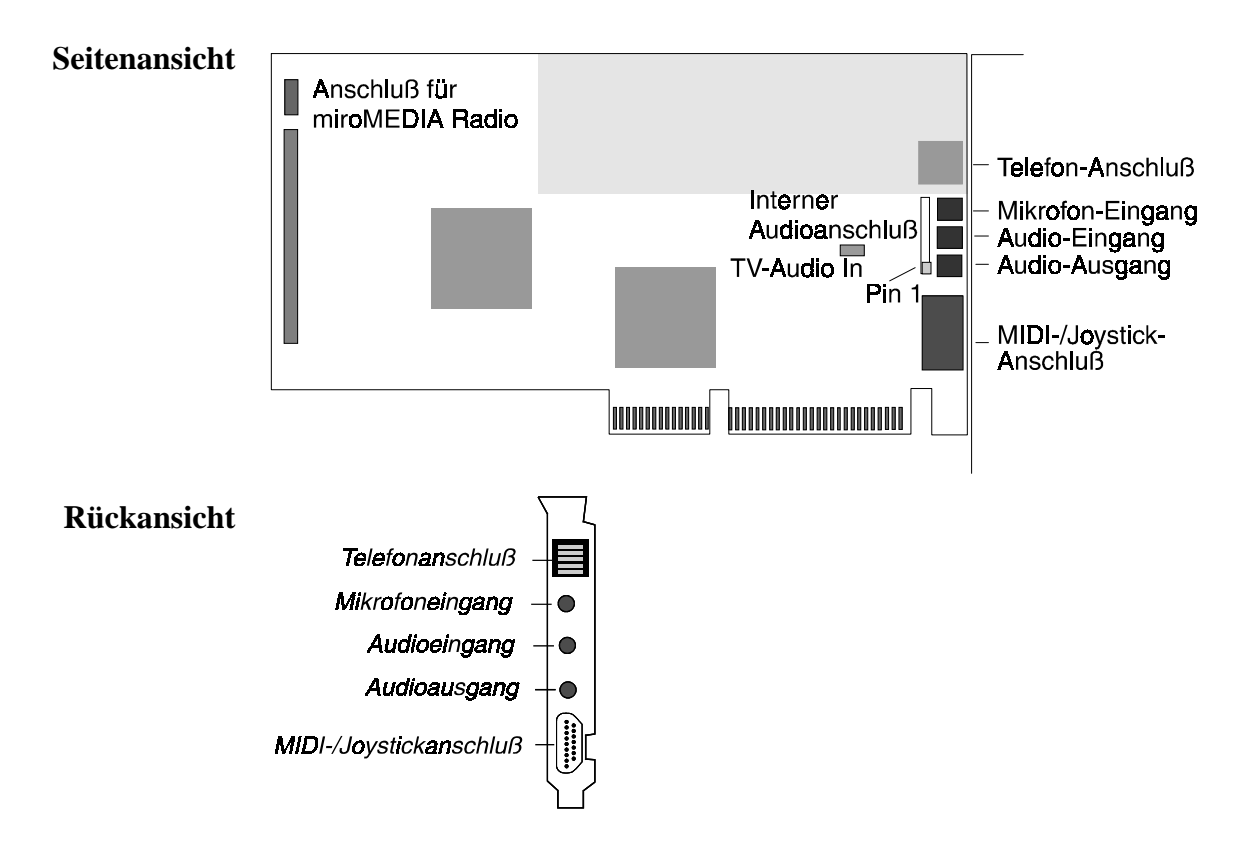

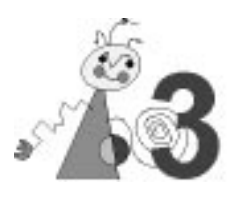

# Installation

Dieses Kapitel enthält Schritt-für-Schritt-Anweisungen für die Installation der miroMEDIA Online PnP-Hardware und Systemsoftware.

Um das miroMEDIA Online PnP-Board zu installieren, brauchen Sie einen Schraubenzieher zum Entfernen und wieder Zusammenbauen des Computergehäuses und der Steckplatzabdeckung.

Wir empfehlen Ihnen, eventuell schon installierte Fax- oder Modemkarten zu entfernen. Zwar können Sie, wenn Sie einen freien COM-Port haben, zwei Fax-Modems verwenden, doch kann dies unter Windows oder mit anderen Anwendungen zu Problemen führen.

# INSTALLATION DES MIROMEDIA ONLINE PNP-BOARDS

Leiten Sie vor dem Berühren des miroMEDIA Online PnP-Boards und anderen Computer-Komponenten unbedingt jegliche statische Elektrizität von Ihrem Körper ab. Berühren Sie dazu eine Metallfläche, wie z.B. das Netzteil in Ihrem Computer nach Abnahme des Gehäuses. Falls Sie dies versäumen, können Sie die Systemkomponenten beschädigen.

Bitte lesen Sie alle Schritte in diesem Abschnitt, bevor Sie mit der Installation des miroMEDIA Online PnP-Boards beginnen.

Um das miroMEDIA Online PnP-Board installieren:

- 1. schalten Sie gegebenenfalls Ihr System und alle angeschlossenen Peripheriegeräte aus.
- 2. Entfernen Sie das Netzkabel und alle auf der Rückseite Ihres Computers angeschlossenen Kabel.

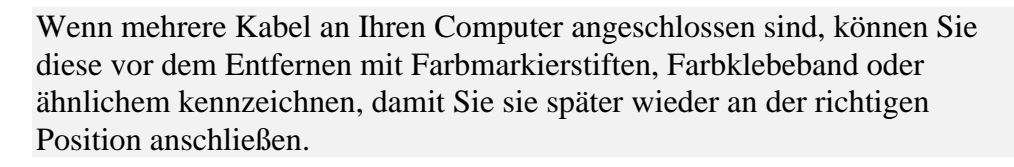

- 3. Entfernen Sie das Computergehäuse. Beziehen Sie sich dafür auf die Handbücher für Ihr System.
- 4. Berühren Sie das Netzteil des Computers oder eine andere Metallfläche, um elektrostatische Energie aus Ihrem Körper zu entladen.
- 5. Wählen Sie einen freien 16 Bit ISA- oder EISA-Erweiterungssteckplatz. Falls keiner verfügbar ist, entfernen Sie eine vorhandene Karte, um Platz zu schaffen.
- 6. Entfernen Sie die Steckplatzabdeckung auf der Rückseite Ihres Computers.
- 7. Nehmen Sie das miroMEDIA Online PnP-Board aus der Antistatik-Verpackung.
- 8. Schieben Sie das miroMEDIA Online PnP-Board vorsichtig in den gewählten Steckplatz. Gehen Sie dabei vorsichtig zu Werk. Halten Sie

das Board mit beiden Händen am oberen Rand. Schieben Sie das Board in den Steckplatz. Vergewissern Sie sich, daß sie fest eingerastet wird.

Wenden Sie keine Gewalt an, wenn sich das Board nicht einschieben läßt. Entfernen Sie statt dessen das Board und prüfen Sie, ob Stifte verbogen oder gebrochen sind. Dann versuchen Sie erneut, das Board langsam und vorsichtig zu installieren.

- Befestigen Sie die Halterung des miroMEDIA Online PnP-Boards in der Steckplatzöffnung auf der Rückseite des Computers. Benutzen Sie dazu die Halteschraube der zuvor abgenommenen Abdeckung oder der aus dem Steckplatz entfernten Karte.
- 10.Bringen Sie das Computergehäuse wieder an und schließen Sie alle vorher entfernten Kabel wieder an.

## **ANSCHLUSS EXTERNER GERÄTE**

Nachdem Sie die miroMEDIA Online PnP-Karte richtig installiert haben, können Sie verschiedene Geräte daran anschließen. Einige Möglichkeiten werden in der folgenden Abbildung gezeigt.

- Um die auf der miroMEDIA Online PnP-Karte verfügbaren Telefon-, Fax- und/oder Modem-Funktionen zu nutzen, verwenden Sie ein Telefonkabel.
- Für die Verwendung eines Mikrofons schließen Sie das Gerät an den Mikrofon-Eingang auf dem miroMEDIA Online PnP-Board an.
- Für die Verwendung eines CD-Spielers, Tape-Decks oder Radios mit dem miroMEDIA Online PnP-Board, schließen Sie das Gerät an den Audio-Eingang auf dem miroMEDIA Online PnP-Board an.

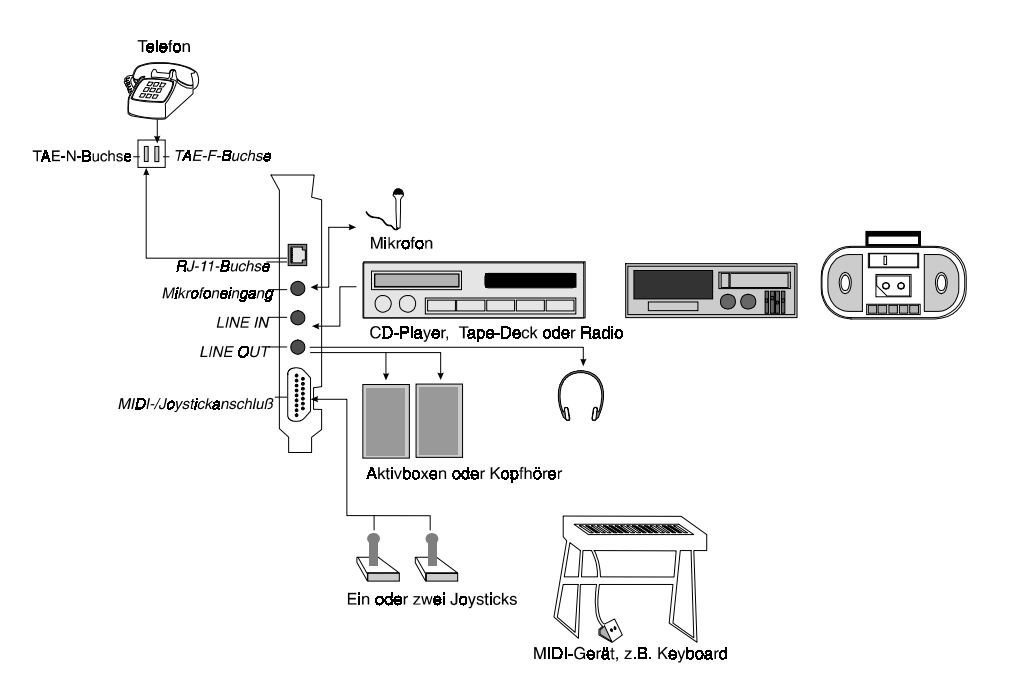

• Für die Audio-Ausgabe aktiven (batteriebetriebenen) Lautsprechern, schließen Sie das Gerät an den Audio-Ausgang auf der mirMEDIA Online PnP an.

 Für den Anschluß eines MIDI-Geräts oder eines einzelnen Joysticks an die miroMEDIA Online PnP brauchen Sie ein Kabel mit einem 15poligen D-Typ-Stecker.
 Wenn Sie zwei Joysticks anschließen wollen, brauchen Sie ein Joystick Y-Adapterkabel zusammen mit einem geeigneten Kabel mit einem 15poligen D-Typ-Stecker.

## **miroMEDIA ONLINE PNP-SOFTWARE INSTALLIEREN**

Nachdem Sie eine neue Hardware-Komponente installiert haben, entdeckt Windows 95 diese Hardware-Komponente automatisch, findet die freien Ressourcen (IRQs, Addressen und DMAs), die Ressourcen, die von anderen Hardwarekomponenten belegt werden und fügt die Konfigurationsinformationen für das Plug & Play-Gerät in die Registry ein. Dann werden die Gerätetreiber auf der Grundlage der Registry-Einstellungen vorgenommen.

Während der Installation können Sie Laufwerk und Verzeichnis angeben, in das die einzelnen Komponenten kopiert werden. Am besten entscheiden Sie vor Installationsbeginn, welches Laufwerk und Verzeichnis Sie verwenden wollen. Während der Installation haben Sie keinen Zugang mehr zur Verzeichnisstruktur Ihrer Platte.

Wenn das Laufwerk, auf dem Sie installieren, stark fragmentiert ist, läuft die miroMEDIA Online PnP-Software nicht mit optimaler Geschwindigkeit. In diesem Fall empfiehlt es sich, das Laufwerk mit einem der zu diesem Zweck verfügbaren Dienstprogramme zu defragmentieren.

Der miroMEDIA Online PnP-Lieferumfang enthält eine CD (Compact Disk).

Nachdem Sie das miroMEDIA Online PnP-Board in Ihren Computer eingebaut haben, erkennt Windows 95 das Board automatisch.

Nach dem Windows 95-Start erscheint die *Neue Hardware gefunden* Dialogbox.

1. Klicken Sie in dieser Dialogbox *Treiber auf Diskette des Hardware-Herstellers*-Option. Klicken Sie *OK*.

| Neue Hardwarekomponente gefunden 🛛 🛛 🕅                                                                                  |
|----------------------------------------------------------------------------------------------------|
| Mwave Plug & Play Multimedia Adapter                                                                                    |
| Wählen Sie den Treiber für die neue Hardware:                                                                           |
| <ul> <li>O <u>W</u>indows-Treiber (Standard)</li> <li>● Treiber auf <u>D</u>iskette des Hardware-Herstellers</li> </ul> |
| O Ireiberauswahl aus einer Liste mit alternativen Treibern                                                              |
| O Keinen Treiber installieren (Keine erneute Aufforderung zur Installation)                                             |
| OK Abbrechen <u>H</u> ilfe                                                                                              |

- 2. Legen Sie die CD aus dem miroMEDIA Online PnP-Lieferumfang ein.
- 3. Klicken Sie in der Von Diskette installieren-Dialogbox auf Durchsuchen.

| Von Diskette installieren                                                                                                  | ×           |
|----------------------------------------------------------------------------------------------------|-------------|
|                                                                                                    | OK          |
|                                                                                                    | Abbrechen   |
| Legen Sie die Installationsdiskette des<br>Herstellers in das unten ausgewählte<br>Laufwerk ein, und klicken Sie auf "OK". |             |
| Herstellerdateien kopieren von:                                                                                            | Durchsuchen |

4. Wechseln Sie auf Ihr CD-ROM-Laufwerk und wählen die MWDSPA03.INF-Datei. Klicken Sie *OK*.

| Öffnen                                     |                | ? ×                                  |
|--------------------------------------------|----------------|--------------------------------------|
| Dateiname:<br>mwdspa03.inf<br>mwdspa03.inf | Ordner:<br>d:\ | OK<br>Abbrechen<br>N <u>e</u> tzwerk |
|                                            | Laufwerke:     |                                      |

5. Klicken Sie in der Von Diskette installieren-Dialogbox OK.

| Von Diskette installieren                                                                                                  | ×               |
|----------------------------------------------------------------------------------------------------|-----------------|
| <b>_</b>                                                                                                    | OK<br>Abbrechen |
| Legen Sie die Installationsdiskette des<br>Herstellers in das unten ausgewählte<br>Laufwerk ein, und klicken Sie auf "OK". |                 |
| Herstellerdateien kopieren von:                                                                                            | Durchsuchen     |

6. Wählen Sie in der nächsten Dialogbox das gewünschte Laufwerk für Ihre Mwave-Software. Klicken Sie *OK*.

| *** miroMEDIA Online PnP Installation *** |                                                        |  |
|-------------------------------------------|--------------------------------------------------------|--|
| ?                                         | Bitte geben Sie den Pfad für die Mwave PnP Dateien an. |  |
| ~                                         |                                                        |  |
|                                           |                                                        |  |
| C:\M₩                                     | W                                                      |  |
|                                           | OK Abbruch                                             |  |

Die Software für Ihr miroMEDIA Online PnP-Board wird jetzt auf Ihre Festplatte kopiert.

7. Klicken Sie in der *Geänderte Systemeinstellungen*-Dialogbox *Ja*, um den Computer neu zu starten.

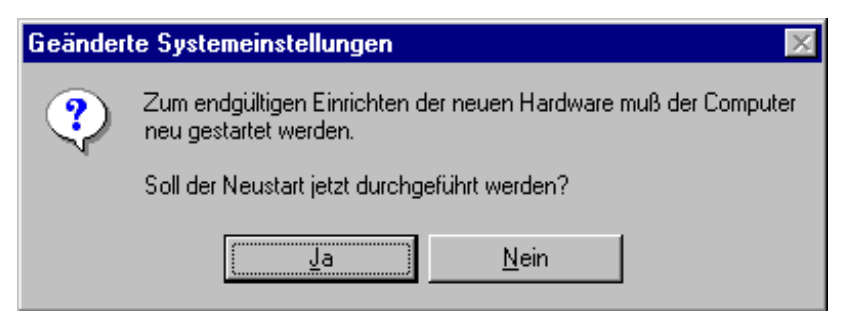

Windows 95 erkennt nun sämtliche miroMEDIA Online PnP-Geräte und alle Fenster werden erzeugt.

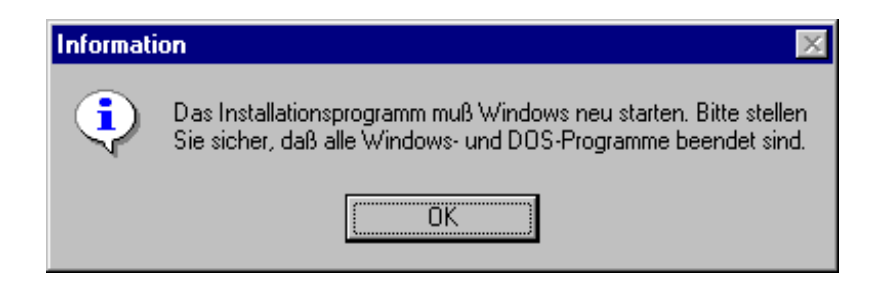

Nun ist die miroMEDIA Online PnP-Softwareinstallation beendet. Die miroMEDIA Online PnP-Programmgruppe wurde erzeugt.

# **HARDWARE TESTEN**

## **Mwave Quick Test**

Nachdem die Softwareinstallation beendet ist, können Sie Ihre Hardware mit dem Mwave Quick Test-Programm aus der *Mwave Release x.xx*-Programmgruppe testen.

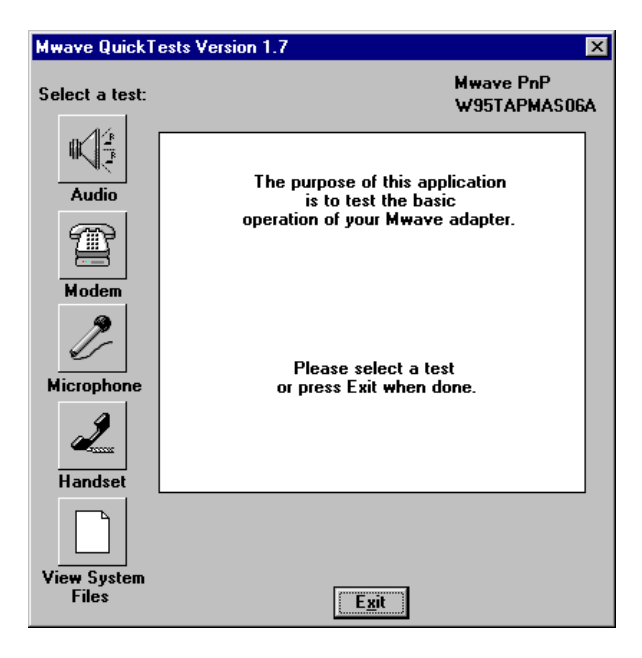

Mit dem Mwave Quick Test-Programm können Sie die einzelnen Boardfunktionen testen (*Audio, Modem, Mikrofon, Telefon*). Falls Probleme auftreten, lesen Sie das "Troubleshooting"-Kapitel.

## **Modem-Test**

Windows 95 kann ein Modem erkennen und testen.

Um sicherzustellen, ob Windows 95 das Modem erkennen kann, gehen Sie folgendermaßen vor:

- 1. Wählen Sie aus dem Start-Menü wählen Sie Einstellungen.
- 2. Wählen Sie die Systemsteuerung.
- 3. Wählen Sie Modems.

| Eigenschaften für Modems 🛛 ? >                                         |  |  |
|------------------------------------------------------------------------|--|--|
| Allgemein Diagnose                                                     |  |  |
| Die folgenden Modems sind auf diesem Computer<br>installiert:          |  |  |
| Mwave 33.6 Data Fax VOD Modem                                          |  |  |
|                                                                        |  |  |
| <u>H</u> inzufügen Ent <u>f</u> ernen <u>E</u> igenschaften            |  |  |
| Wahleinstellungen                                                      |  |  |
| Standort: Standardstandort                                             |  |  |
| Wahlparameter definieren, wie Modemverbindungen<br>hergestellt werden. |  |  |
| Wahlparameter                                                          |  |  |
|                                                                        |  |  |
| OK Abbrechen                                                           |  |  |

4. Wählen Sie die Diagnose-Registerkarte.

Die Karte zeigt Ihnen, welchen Anschluß das Modem verwendet.

| Eigenschaften fü | ir Modems                                      | ?   | х |
|------------------|------------------------------------------------|-----|---|
| Allgemein Diagr  | nose                                           |     | _ |
| J Die ic         | dentifizierten Anschlüsse sind wie folgt beleg | gt: |   |
| Anschluß         | Installiert                                    |     |   |
| 🖏 сом1           | Serielle Maus.                                 |     |   |
| 🗞 сом2           | Kein Modem installiert.                        |     |   |
| COM4             | Mwave 33.6 Data Fax VOD Modem                  |     |   |
| <u>I</u> reiber  | <u>D</u> etails <u>H</u> ilfe                  |     |   |
|                  | OK Abbred                                      | hen |   |

5. Klicken Sie auf *Details*....

Diese Dialogbox zeigt Ihnen mehr Informationen über den miroMEDIA Online PnP.

| D              | Details                          |                            |    |  |
|----------------|----------------------------------|----------------------------|----|--|
| -              | - Anschlußinforma                | ationen                    |    |  |
|                | Anschluß:                        | COM4                       |    |  |
|                | Interrupt:                       | 3                          |    |  |
|                | Adresse:                         | 2E8                        |    |  |
|                | UART:                            | NS 16550AN                 |    |  |
|                | Max. Geschwine                   | digkeit: 115 KBaud         |    |  |
| 7 <sup>I</sup> |                                  |                            |    |  |
| [              | <ul> <li>miroMEDIA Or</li> </ul> | line PnPData Fax VOD Modem |    |  |
|                | Kennung:                         | MWAVE\MWAVEMODEM_0A03      |    |  |
|                | Befehl                           | Antwort                    |    |  |
|                | ATI1                             | OK                         | _  |  |
|                | ATI2                             | OK                         |    |  |
|                | ATI3                             | IBM Mwave Modem v3.0       |    |  |
|                | ATI4                             | Generic Mwave              |    |  |
|                | ATI5                             | IBM Mwave Modem v3.0       |    |  |
|                | ATI6                             | IBM Mwave Modem v3.0       |    |  |
|                | ATI 7                            | IBM Mwave Modem v3.0       |    |  |
|                | AT+ FCLASS                       | =? 0,1,2,8,80              |    |  |
|                |                                  |                            |    |  |
|                |                                  |                            | _  |  |
|                |                                  |                            | .) |  |

Falls Probleme auftreten, lesen Sie das "Troubleshooting"-Kapitel.

## Sound-Test

Um die Soundfunktionen des miroMEDIA Online PnPs zu testen, gehen Sie folgendermaßen vor:

- 1. Wählen Sie im Start-Menü Programme.
- 2. Wählen Sie Zubehör.
- 3. Wählen Sie Multimedia and Medienwiedergabe.

Jetzt können Sie eine MIDI- oder eine Wave-Datei starten, um die Soundfunktionen des miroMEDIA Online PnPs zu testen.

Falls Sie Probleme haben, lesen Sie das Kapitel "Troubleshooting".

# **miroMEDIA ONLINE PNP-SOFTWARE DEINSTALLIEREN**

Bevor Sie die Mwave-Software deinstallieren, denken Sie daran, daß alle anderen Dateien im Mwave-Verzeichnis durch das Windows 95-Deinstallationsprogramm gelöscht werden. Entfernen Sie die Dateien, die Sie behalten wollen, aus diesem Verzeichnis. Um die Mwave-Software zu deinstallieren, gehen Sie folgendermaßen vor:

- 1. Wählen Sie aus dem Start-Menü Einstellungen.
- 2. Wählen Sie die Systemsteuerung.
- 3. Wählen Sie Software.

4. Wählen Sie Installieren/Deinstallieren.

| Eigenscha                                                                                                    | iten von Software 📪 🔀                                                                          |  |
|----------------------------------------------------------------------------------------------------|------------------------------------------------------------------------------------------------|--|
| Installieren/Deinstallieren Windows-Setup Startdiskette                                                                                                    |                                                                                                |  |
| ₽                                                                                                    | Klicken Sie auf "Installieren", um ein neues Programm<br>von Diskette oder CD zu installieren. |  |
|                                                                                                    | [Installieren]                                                                                 |  |
| Die folgende Software kann automatisch von Windows<br>entfernt werden. Markieren Sie in der Liste ein Programm,<br>das entfernt oder dessen Installationsumfang modifiziert<br>werden soll, und klicken Sie dann auf<br>"Hinzufügen/Entfernen". |                                                                                                |  |
| miroMED                                                                                                    | DIA Online PnP                                                                                 |  |
|                                                                                                    |                                                                                                |  |
|                                                                                                    |                                                                                                |  |
|                                                                                                    |                                                                                                |  |
|                                                                                                    |                                                                                                |  |
|                                                                                                    | Hinzufügen/Entfemen                                                                            |  |
|                                                                                                    | OK Abbrechen Übernehmen                                                                        |  |

5. Wählen Sie die Komponente, die Sie deinstallieren wollen und klicken *Hinzufügen/Entfernen*.

Eine Warnmeldung erscheint, die Ihnen mitteilt, daß alle Dateien in dem Mwave-Verzeichnis gelöscht werden.

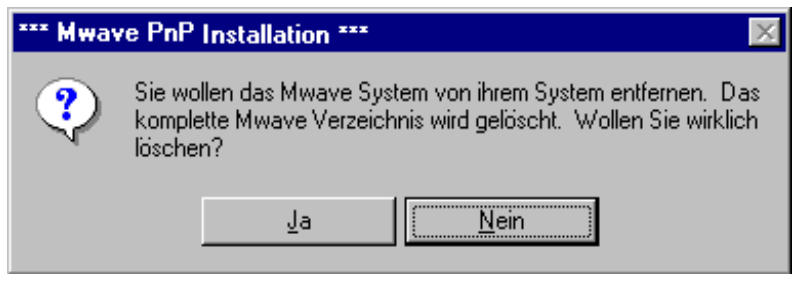

- 6. Um die Mwave-Software zu entfernen, bestätigen Sie diese Meldung.
- 7. Nachdem Sie die Software deinstalliert haben, starten Sie den Computer neu.

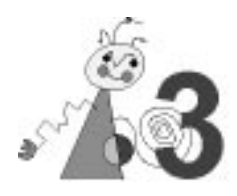

In diesem Kapitel werden Probleme beschrieben, die beim Arbeiten mit miroMEDIA Online PnP auftreten können. Für jedes Problem werden die mögliche Ursache und Lösungsvorschläge angegeben.

## **INSTALLATIONSPROBLEME**

Mwave Adapter<br/>nicht erkanntNormalerweise ist das ein Hinweis darauf, daß Ihr miroMEDIA Online PnP<br/>nicht fest genug im Steckplatz sitzt.Schalten Sie Ihr Computer-System aus und überprüfen Sie den Sitz Ihres<br/>miroMEDIA Online PnPs. Lesen Sie auch das Kapitel "Installation der<br/>miroMEDIA Online PnP-Karte".

AUTOEXEC. Da die Installationssoftware einige SET-Anweisungen in die
 BAT AUTOEXEC.BAT einträgt, muß auch sichergestellt sein, daß diese gesetzt sind und genug freier Umgebungsspeicher zur Verfügung steht. Dies kann man kontrollieren, indem man im DOS-Prompt set eingibt. Es sollten unter anderen folgende Variablen angezeigt werden :

SET MWPATH=C:\MWW\DLL;C:\MWW\MWGAMES;C:\MWW\DSP SET BLASTER=A220 I5 D1 SET LIBPATH=C:\MWW\DLL SET MWROOT=C:\MWW SET PATH=XXX; C:\MWW\DLL

**XXX** steht für Ihre restliche Pfadangabe. Die **SET BLASTER-**Variable muß besonders für DOS-Spiele korrekt sein.

- EMM386 Unter Windows 95 sollte EMM386 grundsätzlich nicht eingesetzt werden!
- **Motherboard** Auf einigen Motherboards kann es aufgrund vom Speicheroptimierungen des Speichers zu Problemen kommen.
  - **BIOS** Achten Sie darauf, daß die notwendigen IRQs (insbesondere der DSP IRQ von miroMEDIA Online PnP) nicht für die automatische Verwaltung der PCI-Steckplätze falls vorhanden genutzt werden. Deaktivieren Sie ggf. die automatische Zuweisung der IRQs.
  - **ISA-Slot** Achten Sie bitte auch darauf, daß die miroMEDIA Online PnP fest in dem verwendeten ISA-Slot auf Ihrem Mainboard eingesteckt ist.
  - **Bustakt** Überprüfen Sie bitte, ob der ISA-Bustakt Ihres Rechners max. 8,33 MHz beträgt. Ist der ISA-Bustakt höher eingestellt, kann es zu Fehlfunktionen der miroMEDIA Online PnP kommen. Bei älteren Mainboards ändern Sie den ISA-Bustakt per Jumper auf dem Mainboard, bei neueren Mainboards ist meist nur ein Änderung im BIOS nötig. Die genaue Vorgehensweise entnehmen Sie bitte dem Handbuch zu Ihrem Mainboard.

## **ALLGEMEINE PROBLEME**

#### Ihr System meldet Adresskonflikte.

Wenn Windows 95 entdeckt, daß zwei PCI-Geräte dieselben Resourcen verwenden wollen, kann das Problem gelöst werden, indem die Resourcen neu zugewiesen werden. Dasselbe geschieht, wenn ein ISA Plug & Play-Board und ein PCI-Board einen Konflikt haben. Wenn Windows 95 keinen Ersatz für Addressen findet, die zwei Geräte verwenden wollen, wird das PCI-Gerät deaktiviert, was im Geräte-Manager angezeigt wird. In diesem Fall muß der Benutzer die freien Ressourcen selbst suchen.

Auf neuen PCI-Boards kommen oft Konflikte mit der integrierten parallelen Schnittstelle vor. Windows 95 erwartet, daß der Interrupt 5 (LPT2) oder 7 (LPT1) dieser Schnittstellt zugewiesen wird, das sonst die Druckerschnittstelle nicht verwendet werden kann. Viele PCs benutzen

diese Interrupts jedoch für Sound- oder Netzwerkkarten. Unter DOS treten dabei keine Probleme auf. Unter Windows 95, das diesen Interrupt benutzt, um im Hintergrund zu drucken, kommt es zu Konflikten. Der Sound- oder Netzwerkkarte muß daher einen anderer Interrupt zugewiesen werden.

Bei einigen Motherboards, die eine PS/2-Mausschnittstelle besitzt, können Konflikte auftreten. Selbst wenn an diese Schnittstelle nichts angeschlossen ist, leiten einige Boards den Interrupt 12 zum Controller. Wenn der Interrupt im Plug & Play-BIOS nicht als benutzt registriert ist, kann es passieren, daß das BIOS diesen für ein PCI-Gerät verwendet. Um das zu verhindern, deaktivieren Sie den Interrupt manuell im Plug & Play-Teil des BIOS (normalerweise reicht es aus dem Interrupt 12 "used from ISA" zuzuweisen).

Es ist auch möglich, daß Windows 95 sich durch "Phantomgeräte" täuschen läßt, z.B. PCI-IDE-Adapter. Um das zu vermeiden, starten Sie den Rechner im abgesicherten Modus. Öffnen Sie den *Geräte-Manager (Start*, *Einstellungen, Systemsteuerung, System*) und entfernen Sie das Gerät über *Eigenschaften* und *Allgemein* aus der aktuellen Konfiguration. Ein Gerät zu löschen, das nicht benutzt wird, reicht oft nicht aus, da Windows 95 dieses bei dem nächsten Systemstart wiederfindet und versucht, es wieder einzubinden. Wenn das Gerät aus der aktuellen Konfiguration lediglich entfernt wird, wie oben beschrieben, ist es zwar noch vorhanden aber deaktiviert. Im *Geräte-Manager* wird es mit einem roten Kreuz gekennzeichnet.

# EINSTELLUNGEN MIT DEM GERÄTE-MANAGER ÄNDERN

Nachdem Plug & Play-Geräte installiert worden sind, erkennt Windows 95 diese Geräte und sucht nach freien Ressourcen. Wenn Geräte, die installiert worden sind, keine Ressourcen verwenden wollen, die von bereits installierten Geräten belegt worden sind, sollten sich die Einstellungen nicht ändern. Wenn Geräte Ressourcen belegen wollen, die schon belegt sind, müssen sich die Einstellungen ändern.

Daher wird es nicht empfohlen, die Ressourcen-Einstellungen für Plug & Play-Geräte zu ändern, da Windows 95 die Ressourcen so nicht mehr frei zuweisen kann.

In einigen Fällen, z.B. wenn ein Konflikt vorkommt, kann es notwendig sein, daß der Benutzer die Ressourceneinstellungen nach der Konfiguration ändern muß. Dann erscheint eine Meldung, die dem Benutzer sagt, was er zu tun hat. Wenn Sie die Konfiguration manuell ändern wollen, wählen Sie in *System* in der *Systemsteuerung* und klicken Sie den *Geräte-Manager*.

Sie können einen der folgenden Schritte durchführen:

- Suchen Sie eine freie Ressource und weisen Sie diese einem Gerät zu.
- Deaktivieren Sie ein Plug & Play-Gerät, das Konflikte verursacht.
- Deaktivieren Sie ein nicht Plug & Play-kompatibles Gerät, indem Sie dieses entfernen und die Treiber nicht laden.
- Weisen Sie die Ressourcen neu zu.

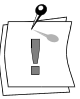

Wenn Sie die Ressourceneinstellungen mit dem *Geräte-Manager* ändern, können Konflikte auftreten! Daher sollten nur erfahrene Benutzer den *Geräte-Manager* verwenden.

## Bedienung des Geräte-Managers

Sie finden den Geräte-Manager unter *Start, Einstellungen, Systemsteuerung, System.* Hier können Sie sich die Konfiguration der Geräte, die in Ihrem Rechner installiert sind, ansehen.

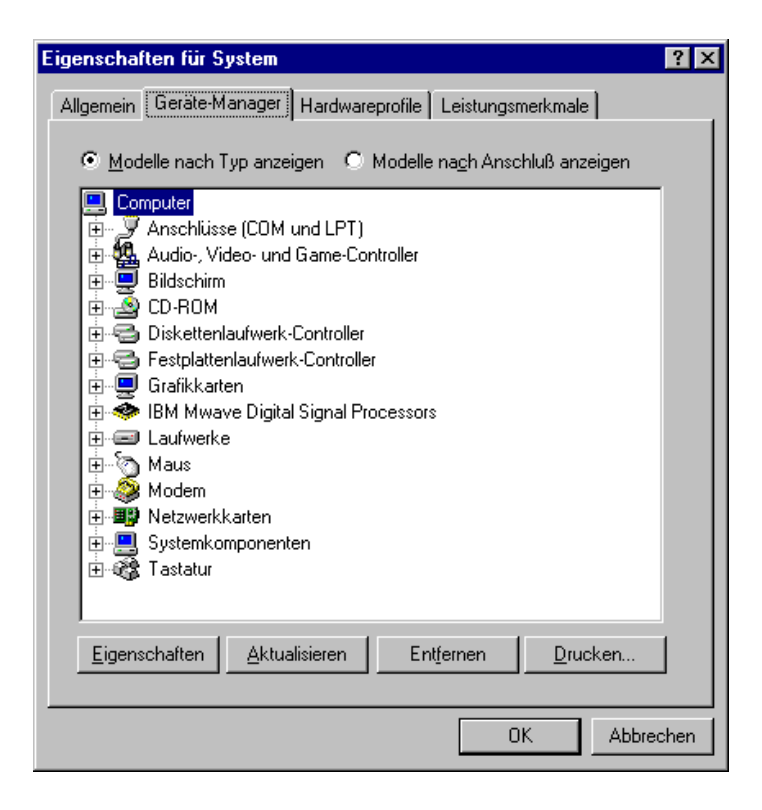

Ein gelber Kreis, der mit einem Ausrufezeichen versehen ist, zeigt an, daß bei dem Gerät ein Konflikt auftritt. Ein rotes Kreuz bedeutet, daß dieses Gerät von Windows 95 erkannt wurde, aber daß es der Benutzer manuell abgeschaltet hat und so keine Ressourcen belegt werden.

Um ein Gerät auszuschalten, deaktivieren Sie das Gerät über die Optionsschaltfläche in dem untenstehenden Dialogfeld.

| Eigenschaften für Mwave SoundBlaster Compatible D 🔋 🗙                                                                                                   |  |  |
|----------------------------------------------------------------------------------------------------|--|--|
| Allgemein Ressourcen                                                                                                    |  |  |
| Mwave SoundBlaster Compatible Device                                                                                                    |  |  |
| Gerätetyp: Audio-, Video- und Game-Controller<br>Hersteller: Miro Corporation<br>Hardwareversion: Nicht verfügbar                                       |  |  |
| Gerätestatus                                                                                                    |  |  |
| Dieses Gerat ist betriebsbereit.                                                                                                    |  |  |
| Gerätenutzung<br>Aktivieren Sie die Kontrollkästchen der Konfigurationen,<br>in denen die Komponente verwendet wird.<br>Ausgangskonfiguration (Aktuell) |  |  |
|                                                                                                    |  |  |
| OK Abbrechen                                                                                                    |  |  |

Hier können Sie sich die verwendeten Ressourcen ansehen und die Konfiguration ändern.

| Eigenschaften für            | Mwave SoundBlaster Compatible D <b>?</b> 🗙 |  |
|------------------------------|--------------------------------------------|--|
| Allgemein Ressou             | ircen                                      |  |
| Mwave Mwave                  | SoundBlaster Compatible Device             |  |
| <u>R</u> essourceneinste     | ellungen:                                  |  |
| Ressourcentyp                | Einstellung                                |  |
| E/A-Bereich                  | 0220 - 022F                                |  |
| E/A-Bereich                  | 0388 - 0389                                |  |
| Interrupt                    | 05                                         |  |
|                              |                                            |  |
| Einstellung basier           | auf: Basiskonfiguration 0000               |  |
| Einstellung ändern           |                                            |  |
|                              |                                            |  |
| Constitue to a second states |                                            |  |
|                              |                                            |  |
| Keine Konflikte.             |                                            |  |
|                              |                                            |  |
|                              | <b>T</b>                                   |  |
|                              |                                            |  |
|                              |                                            |  |
|                              | UK Abbrechen                               |  |

Um die Konfiguration zu ändern, deaktivieren Sie die automatischen Einstellungen und wählen Sie die höchstmögliche Basis-Konfiguration. Sie können Sie die Ressourcen in dem zulässigen Bereich ändern. Mögliche Konflikte werden in dem untenstehenden Fenster angezeigt.

| Interrupt bearbeiten                                                                                                    | ? × |
|----------------------------------------------------------------------------------------------------|-----|
| Geben Sie den gewünschten Interrupt für dieses Gerät ein.                                                                                                    |     |
| Sie können einen bestimmten Wert angeben (zur<br>automatischen Auswahl des nächsten gültigen Werts) oder<br>den Wert mit Hilfe des Auf- und Abwärtspfeils wählen. |     |
| Wert: 05<br>Konfliktinformationen<br>Die gewählte Einstellung steht mit keiner anderen<br>Systemkomponente in Konflikt.                                           |     |
| Es liegen keine Gerätekonflikte vor.                                                                                                    |     |
| OK Abbreck                                                                                                    | ien |

# **MODEM-PROBLEME**

#### Das Modem funktioniert nicht.

Wenn das Modem nicht funktioniert, stellen Sie zunächst sicher, daß

- das Telefonkabel korrekt angeschlossen ist,
- im Geräte-Manager keine Konflikte auftreten,
- Ihr Land in der Länderauswahl gewählt wurde,

 falls Sie an einer Nebenstellenanlage arbeiten, stellen Sie sicher, daß die Option f
ür das Abwarten des W
ähltons abgeschaltet wurde (*Start/Einstellungen/Systemsteuerung/Modems*).

#### Ihr Modem funktioniert nicht – es startet, aber das Kommunikationsprogramm läuft nicht.

Meistens besteht ein Konflikt zwischen Zuweisungen für die COM-Schnittstelle oder Interrupts.

Prüfen Sie, ob die COM-Schnittstellen- und Interrupt-Zuweisungen des Modems und des Applikationsprogramms übereinstimmen. Im Fall eines Konflikts, nehmen Sie die nötigen Änderungen vor.

# Ihr System meldet einen COM-Schnittstellenkonflikt, aber die COM-Schnittstelle wird nicht benutzt.

Der Computer verwendet eine eigene COM-Schnittstellenzuweisung mit derselben Nummer wie die der miroMEDIA Online PnP.

Sie müssen die vom Computer benutzte COM-Schnittstelle deaktivieren. Normalerweise führen Sie dazu beim Systemstart das BIOS-Setup-Programm aus. Vollständige Anweisungen entnehmen Sie bitte Ihrer Systemdokumentation. Unter Windows 95 können Sie die COM-Schnittstelle auch über den Gerätemanager deaktivieren.

#### Modem antwortet nicht / wird nicht von der Applikation angesprochen

Bitte überprüfen Sie, ob der bei der Konfiguration angegebene COM-Port frei ist und noch nicht benutzt wurde. Generell sollte man den COM-Port 4 benutzen und die Maus auf COM1 legen (Hinweis: Dies kann eventuell bei älteren Grafikkarten mit S3-Chipsätzen Probleme verursachen, da diese den I/O-Port 02E8h benutzen, dieser wird aber schon durch COM4 belegt). Grundsätzlich muß darauf geachtet werden, daß der IRQ für die Maus nicht gleich dem IRQ für das Modem ist.

Alternativ dazu kann auch die miroMEDIA Online PnP auf COM3 gelegt werden, dann muß allerdings die Maus auf COM 2 gelegt werden. COM1 und COM2 sind meistens schon vorhanden, so daß diese beiden Ports nicht ausgewählt werden dürfen.

Hinweis: Windows 95 verwaltet die IRQs und die Adressbereiche der COM-Schnittstellen dynamisch soweit das BIOS des PC dies zuläßt. Damit werden Konflikte vermieden. Es kann vorkommen, daß die COM-Schnittstelle der miroMEDIA Online PnP den z.B. **IRQ 9** zugewiesen bekommt.

Überprüfen Sie bitte, ob diese Einstellung im Kommunikations- bzw. Faxprogramm möglich ist. Einige ältere Programme lassen diese Einstellung nicht zu. In diesem Fall müssen Sie die Ressourcen über den Windows 95 Geräte-Manager anders zuweisen.

#### Kein Auswählen möglich mit Modem oder FAX

Sollte die miroMEDIA Online PnP an einer Telefonanlage betrieben werden, so ist es notwendig, zu dem Initalisierungsstring noch "X3" hinzuzufügen. Dadurch wählt die miroMEDIA Online PnP auch die gewünschte Nummer, obwohl noch ein Besetztton bzw. Anlagenton zu

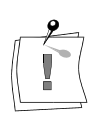

hören ist. Achten Sie bitte auch darauf, daß Sie die eventuelle Nummer für die Amtsholung mit eingeben.

#### Karte erkennt keine eingehenden Anrufe

Sollte dies der Fall sein, so betreiben Sie die miroMEDIA Online PnP eventuell an einer Nebenstellenanlage. Einige Nebenstellenanlagen senden nicht genormte Klingeltöne aus. Diese werden von der miroMEDIA Online PnP nicht erkannt.

Ansonsten müssen Sie sich an den Betreuer Ihrer Telefonanlage wenden, dieser soll die Klingelsignale für internen und externen Anruf auf das Standardsignal gleichschalten.

## SOUNDPROBLEME

#### Keine Soundwiedergabe.

Wenn kein Sound wiedergegeben wird, stellen Sie zunächst sicher, daß

- das Audiokabel richtig angeschlossen ist,
- der Sound nicht im Windows 95-Mixer stummgeschaltet wurde, der sich in der Taskleiste auf der rechten Seite befindet,
- im Geräte-Manager kein Konflikt angezeigt wird.

Einige neuere Computer wie z.B. Pentium-Modelle bieten begrenzte Soundfunktionalität. Diese Funktionen belegen einen DMA-Kanal und einen Interrupt.

Sie müssen die Soundfunktionen Ihres Computers in dessen BIOS Setup bzw. im Gerätemanager unter Windows 95 deaktivieren. Sie tun dies beim Systemstart. Einzelheiten entnehmen Sie bitte Ihrer Systemdokumentation.

#### Das Mikrofon funktioniert nicht.

Wenn das Mikrofon nicht funktioniert, stellen Sie sicher, daß

- das Mikrofonkabel verbunden ist,
- im Geräte-Manager keine Adresskonflikte vorhanden sind,
- der Ton im Windows 95-Mixer nicht stummgeschaltet ist; gehen Sie dazu in das Menü Optionen, Eigenschaften, wählen Lautstärke regeln für ... Andere, Audio-Input Mixer, Quelle, deaktivieren Sie die Ton aus-Option bei den Mikrofonreglern. Der Regler für das Mikrofon sollten nicht hochgeregelt werden.

#### Ihre Lautsprecher "pfeifen".

Tritt meistens auf, wenn eine Rückkopplung zwischen den Lautsprechern und dem Mikrofon besteht.

Versetzen Sie das Mikrofon, so daß es nicht direkt auf die Lautsprecher gerichtet ist, oder ändern Sie die Mikrofonempfindlichkeit in Ihrer Applikation.

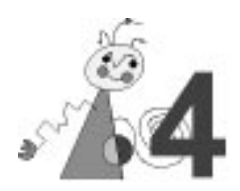

# **Technische Daten**

Bus-System16 Bit ISA- oder EISA-SteckplatzProzessorMwave MDSP-2780

# **TELEFON-SUBSYSTEM**

AnschlußRJ-11 SockelSampling-Rate<br/>(Abtastrate)9,6 kHzAuflösung13 Bit linearÜbertragungs-<br/>/EmpfangsrateMax. 33,6 bps

# AUDIO-SUBSYSTEM

Sampling-Rate 44,1 kHz/Kanal (Abtastrate) Auflösung 16 Bit linear/Kanal

# **MIKROFON-EINGANG**

| 3,5 mm Stereo-Steckbuchse                  |  |
|--------------------------------------------|--|
| Mono dynamisch, Elektret batteriebetrieben |  |
| 2 kΩ                                       |  |
| 3,3 V mit 3,3 k $\Omega$ Impedanz          |  |
| -26 db                                     |  |
| -70 db                                     |  |
|                                            |  |

| Mikrofon-<br>Eingangs-<br>verstärkung | +26 db oder +46 db                                                                                                    |
|---------------------------------------|----------------------------------------------------------------------------------------------------|
| Mikrofon-<br>Frequenzverlauf          | 20 Hz - 20 kHz +/- 3 db mit +26 db Verstärkung<br>20 Hz - 13 kHz +/- 3 db mit +46 db Verstärkung                             |
|                                       | 20  Hz - 13  kHz +/-3  db mit + 70  db Verstärkung $20  Hz - 13  kHz +/-3  db mit + 70  db Verstärkung$                      |
| S/(N+D)                               | <ul> <li>68 db mit +26 db Verstärkung bei 20 Hz - 20 kHz</li> <li>68 db mit +46 db Verstärkung bei 20 Hz - 20 kHz</li> </ul> |
|                                       | 60 db mit +70 db Verstärkung bei 20 Hz - 20 kHz                                                                              |

# **AUDIOEINGANG**

| Anschluß         | 3,5 mm Stereo-Steckbuchse                 |  |
|------------------|-------------------------------------------|--|
| Maximale         | 1  Vrms = + 6  db = 5.6  Vpp              |  |
| Eingangsspannung |                                           |  |
| Eingangsimpedanz | 20 kΩ                                     |  |
| Signal/(N + D)   | 82 db bei 1 kHz; 79 db bei 20 Hz - 20 kHz |  |
| Frequenzverlauf  | 20 Hz - 20 kHz (+1 db/-1 db)              |  |

# **A**UDIOAUSGANG

| Anschluß                    | 3,5 mm Stereo-Steckbuchse                         |  |
|-----------------------------|---------------------------------------------------|--|
| Max. Eingangs-<br>spannung  | 1 Vrms= $+0$ db = 2,8 Vpp bei 1 k $\Omega$        |  |
| Ausgangsimpedanz            | 33 Ω                                              |  |
| Min. Kopfhörer-<br>Impedanz | >30 Ω                                             |  |
| S/(N+D)                     | 80 db bei 1 kHz bei 10 k $\Omega$                 |  |
| Frequenzverlauf             | $20~Hz$ - $20~kHz$ + $1~db/1~db$ bei $10~k\Omega$ |  |

# LEISTUNGSAUFNAHME

+5V, app. 1,2 A +12V, app. 0,08 A -12V, app. 0,06 A

# **MODEM-DATEN**

- Asynchroner Betrieb über die COM-Schnittstelle
- Modem-Standards: ITU-T V.34 33.6 kbps (Standardeinstellung) ITU-T V.32bis/14.4 kbps ITU-T V.32/9600 bps ITU-T V.23/1200 bps ITU-T V.22bis/2400 bps ITU-T V.22/1200 bps
- Protokoll-Standards: ITU-T V.42 LAPM Fehlerkorrektur ITU-T V.42bis Datenkompression
- MNP Class 2-4 Fehlerkorrektur MNP Class 5 Datenkompression
- Dynamic Rate Renegotiation
- Automoding
- Kompatibel mit Hayes AT-Befehlssatz
- Rufstatus-Anzeige, Automatisches Wählen
- DTMF- und Impulswahl

# **FAX-DATEN**

- Rufstatus-Anzeige
- Automatisches Wählen
- Ton- und Impulswahl
- G3-Übertragung
- ITU-T V.17/14.4 kbps (Standardeinstellung) ITU-T V.29/9600 bps ITU-T V.27 ter/4800 bps ITU-T T.4 ITU-T T.30
- TR-29.2 Class 2, FaxClass 2-kompatible
- TR-29.2 Class 1, FaxClass 1-kompatible
- Manuelles Senden/Empfangen

## **ANRUFBEANTWORTER**

- Windows UniModem-V-Unterstützung
- Windows 95 TAPI-Unterstützung
- Voll-Duplex-Speakerphone
- Ton- und Pulswahl

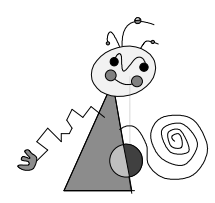

# Anhang

# **PIN-BELEGUNG**

In diesem Anhang wird die Pin-Belegung für die verschiedenen Anschlüsse auf der miroMEDIA Online PnP-Karte angegeben.

## Telefonanschluß

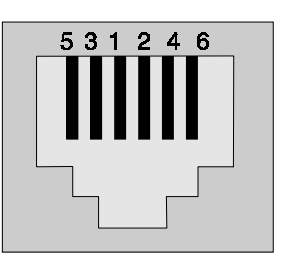

| Pin | Belegung   | Pin | Belegung   |
|-----|------------|-----|------------|
| 1   | Leitung a  | 2   | Leitung b  |
| 3   | Telefon a2 | 4   | Telefon b2 |
| 5   | unbenutzt  | 6   | unbenutzt  |

## **Interner Stecker**

- MicIn
- 87654321 Masse
  - keine Verbindung
  - keine Verbindung
- Linker Ausgang
- Masse
- Masse
- Rechter Ausgang

### Pin 8 (MicIn):

Verwenden Sie ein internes Kabel, um das Mikrofon für die Voice-Modem-Function anzuschließen.

Pins 7, 3, 2 (Masse):

Masseanschluß für MicIn (7), den linken Ausgang (3) und den rechten Ausgang (2).

Pin 6 (keine Verbindung):

Ist nicht verbunden.

Pin 4 (linker Ausgang):

Linker Empfangskanal der Telefonleitung.

Pin 1 (rechter Ausgang)

Rechter Empfangskanal der Telefonleitung.

## Mikrofoneingang

Masse Headset-Kopfhörer

Mono-Mikrofoneingang und Mikrofonstromversorgung

3,5 mm Stereo-Steckbuchse

## Audioeingang/-ausgang

Masse Rechter Kanal Linker Kanal

3,5 mm Stereo-Steckbuchse

## MIDI/Joystick-Anschlüsse

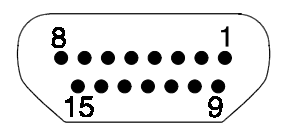

D-Sub 15 Sockel

| Pin | Belegung               | Pin | Belegung               |
|-----|------------------------|-----|------------------------|
| 1   | + 5 V                  | 2   | Joystick A: Taste 1    |
| 3   | Joystick A: x-Richtung | 4   | Masse                  |
| 5   | Masse                  | 6   | Joystick A: y-Richtung |
| 7   | Joystick A: Taste 2    | 8   | + 5 V                  |
| 9   | + 5 V                  | 10  | Joystick B: Taste 1    |
| 11  | Joystick B: x-Richtung | 12  | MIDI Aus               |
| 13  | Joystick B: y-Richtung | 14  | Joystick B: Taste 2    |
| 15  | MIDI Ein               |     |                        |

# **DMAS, IRQS UND ADRESSEN**

IBM Personalcomputer und kompatible Systeme benutzen DMA (Direct Memory Access)-Kanäle, Interrupts (IRQs) und E/A-Adressen in Verbindung mit installierten Erweiterungskarten wie der miroMEDIA Online PnP. Diese Komponenten sorgen für den Informationsaustausch zwischen der Erweiterungskarte und dem Arbeitsspeicher des Computers.

Jeder Computertyp besitzt eine begrenzte Anzahl dieser Komponenten, und eine Komponente kann jeweils nur einer Erweiterungskarte (oder einem Gerät) zugewiesen werden. Benutzen zwei Geräte dieselbe Komponente, kommt es zu einem Konflikt, der normalerweise den Betrieb des Gerätes stört oder völlig unmöglich macht.

In den Tabellen dieses Anhangs finden Sie die Zuweisungen für DMAs, IRQs und E/A-Adressen auf den meisten konventionell konfigurierten Systemen. Ihr System ist wahrscheinlich anders konfiguriert, weil schon andere Geräte installiert sind. Die Tabellen können Ihnen aber helfen, die beste Konfiguration für Ihre miroMEDIA Online PnP zu finden. Außerdem geben wir Ihnen eine kurze Liste, auf der Sie die Zuweisungen für Ihr System notieren können.

## **DMA-Kanäle**

Ihr Computer und Ihre miroMEDIA Online PnP tauschen Informationen über spezielle Kanäle aus. Diese werden DMA (Direct Memory Access)-Kanäle genannt. Sie erlauben der miroMEDIA Online PnP (und anderen externen Geräten) direkten Zugriff auf den Arbeitsspeicher des Computers, unter Umgehung der CPU. Dadurch erhöht sich die Systemleistung erheblich.

Die folgende Tabelle zeigt die normalen DMA-Zuweisungen für die meisten MS-DOS-kompatiblen Computer.

| DMA-Kallal | Zuweisung            |
|------------|----------------------|
| 0          | unbenutzt            |
| 1          | unbenutzt            |
| 2          | Diskettenlaufwerk-   |
|            | Controller           |
| 3          | beschränkt verfügbar |
| 4          | RAM-Controller       |
| 5          | unbenutzt            |
| 6          | unbenutzt            |
| 7          | unbenutzt            |

## Interrupts (IRQs)

Ihr Computer und miroMEDIA Online PnP kommunizieren mit Hilfe einer Technik, die Interrupt Request (IRQ) genannt wird. Beispielsweise sendet die miroMEDIA Online PnP einen Interrupt Request an den Computer (um seine Aufmerksamkeit zu erhalten), wenn sie bereit ist, Daten über ihren zugewiesenen DMA-Kanal zu senden oder zu empfangen. Die folgende Tabelle zeigt, welche Geräte normalerweise mit bestimmten Interrupts verbunden sind.

| IRQ-Nummer | Gerät                          | Interrupt-Nummer |
|------------|--------------------------------|------------------|
| 0          | System-Zeitgeber               | 08h              |
| 1          | Tastatur                       | 09h              |
| 2          | EGA/VGA-Karten:                | 0Ah              |
|            | Verbindung zur zweiten         |                  |
|            | 8259A Komponente               |                  |
| 3          | COM2/COM4                      | 0Bh              |
|            | (serielle Schnittstelle)       |                  |
| 4          | COM1/COM3                      | 0Ch              |
|            | (serielle Schnittstelle)       |                  |
| 5          | LPT2 (parallele Schnittstelle) | 0Dh              |
| 6          | Diskettenlaufwerk-Controller   | 0Eh              |
| 7          | LPT1 (parallele Schnittstelle) | 0Fh              |
| 8          | Echtzeituhr                    | 70h              |
| 9          | Umgeleiteter IRQ2              | 71h              |
| 10         | verfügbar                      | 72h              |
| 11         | verfügbar                      | 73h              |
| 12         | normalerweise verfügbar        | 74h              |
|            | (falls keine PS/2 Maus in      |                  |
|            | Gebrauch ist)                  |                  |
| 13         | Math. Coprocessor              | 75h              |
| 14         | Festplatten-Controller         | 76h              |
| 15         | 2. IDE-Controller              | 77h              |

## E/A-Adressen

Die folgende Tabelle zeigt die auf konventionellen Systemen übliche Konfiguration der E/A-Adressen.

| Gerät                        | E/A-Adresse     |
|------------------------------|-----------------|
| Interner Systemgebrauch      | 0000h bis 00FFh |
| Festplatten-Controller       | 01F0h           |
| Joystick-Port                | 0200h           |
| Sound-Karten                 | 0220h           |
| LPT2 (falls installiert)     | 0278h           |
| COM4 (falls installliert)    | 02E8h           |
| COM2 (falls installiert)     | 02F8h           |
| CD-ROM-Schnittstelle,        | 0300h           |
| Video-Digitalisierer         |                 |
| Netzwerkkarten               | 0360h           |
| LPT1                         | 0378h           |
| LPT3 (falls installiert)     | 03BCh           |
| COM3 (falls installiert)     | 03E8h           |
| Diskettenlaufwerk-Controller | 03F0h           |
| COM1                         | 03F8h           |

Meistens belegen die angegebenen Adressen zwischen 4 und 32 Byte.

## miroMEDIA Online PnP-Ressourcen

Der miroMEDIA Online PnP kann die folgenden Systemressourcen verwenden:

| Gerät                              | DMA                 | Interrupt                           | Adresse                                   | Nummer                 |
|------------------------------------|---------------------|-------------------------------------|-------------------------------------------|------------------------|
| DSP                                | 0, 1, 2,<br>3, 6, 7 | 3, 4, 5, 6, 7, 9,<br>10, 11, 14, 15 | 140 - 1F0                                 | _                      |
| COM-<br>Schnittstelle<br>Modem/Fax | _                   | 3, 4, 5, 9, 10,<br>11               | _                                         | 1, 2, 3, 4,<br>inaktiv |
| General MIDI                       | _                   | 3, 5, 7, 9, 10,<br>11, 15           | 300, 330                                  | _                      |
| Soundblaster                       | 0, 1, 3             | 3, 5, 7, 9, 10,<br>11, 15           | 220, 240                                  | -                      |
| Joystick                           | _                   | _                                   | 201                                       | _                      |
| optional: RDS<br>Radio             | _                   | _                                   | 16 Byte im<br>Bereich<br>von 110 -<br>3F0 | _                      |

## Notieren Sie Ihre Systemeinstellungen

Wie schon gesagt, liegt es meistens an einem Konflikt der IRQ- und/oder DMA-Zuweisungen, wenn die miroMEDIA Online PnP nicht richtig arbeitet. Durch eine ständig aktualisierte Übersicht der Systemeinstellungen lassen sich solche Konflikte vermeiden. Wir empfehlen Ihnen deshalb, die vorgenommenen Zuweisungen auf der Tabelle unten einzutragen.

| Gerät         | DMA | IRQ | Adresse |
|---------------|-----|-----|---------|
| Mwave-System  |     |     |         |
| Modem/Fax     |     |     |         |
| General MIDI  | _   |     |         |
| Sound Blaster |     |     |         |
| Joystick      |     |     |         |

# **AT-BEFEHLE**

## Befehlsmodus vs. Datenmodus

AT-Befehle sind Zeichenfolgen, die die Aktionen des Modems steuern. Wenn Sie das Modem gestartet haben, indem Sie das entsprechende Symbol doppelgeklickt haben, befindet sich das Modem im Befehlsmodus, d.h. das Modem kann Befehle empfangen.

Wenn die Befehle D (Dial=Wählen) oder A (Answer=Antworten) eingegeben worden sind und eine Verbindung besteht, befindet sich das Modem im Datenmodus. Im Datenmodus werden alle Zeichen, die vom Modem gesendet werden, an die Gegenstelle übertragen.

Das Modem kehrt vom Datenmodus wieder zum Befehlsmodus zurück, wenn eine Verbindung unterbrochen wird. Das ist der Fall, wenn einer der Kommunikationspartner auflegt. Wenn Sie AT-Befehle senden wollen, obwohl Sie sich im Datenmodus befinden, geben Sie die Zeichenfolge +++ ein. Das Modem gibt dann OK aus und Sie können die AT-Befehle eingeben. Die Verbindung bleibt dabei erhalten. Um wieder in den Datenmodus zu gelangen, geben Sie ATO ein.

## Syntax der AT-Befehle

Jeder Befehlszeile geht das Präfix AT voraus. Achten Sie darauf, daß Sie entweder AT oder at schreiben. Die gemischte Schreibweise ist ungültig. Eine Ausnahme ist der Befehl +++.

Wenn bei einem Kommando, das mit verschiedenen Parametern aufgerufen werden kann, kein Parameter angegeben wird, wird automatisch 0 angenommen.

Beispiel: AT X<-> entspricht AT X0<->.

## Konventionen der AT-Befehlsübersicht

In der AT-Befehlsübersicht werden die folgenden Konventionen verwendet: ... kann durch jeden gültigen Befehl oder jede Befehlsfolge ersetzt werden. Die Syntax erscheint in einem anderen Font. Beispiel: **AT...Bn... n** steht für eine numerischen Wert.

Nach jedem Befehl muß die Eingabetaste (<->>) betätigt werden.

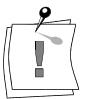

## **Die Befehle**

|          | Function          | Description                                                                                                  | Syntax                | Param.            | Param. Description                                                                                                 |
|----------|-------------------|----------------------------------------------------------------------------------------------------|-----------------------|-------------------|----------------------------------------------------------------------------------------------------|
| A        | Answer            | The A command causes the Mwave Modem to begin the answer process.                                            | ATA                   |                   |                                                                                                    |
| В        | Standard          | Selects the communication standard<br>used by the Mwave Modem at 1200<br>bps or below.                       | ATBn                  | n=0<br>n=1        | CCITT standard<br>Bell standard                                                                                    |
| С        | Carrier Control   | The C command enables the transmit carrier.                                                                  | ATC1[CR]              |                   |                                                                                                    |
| D        | Dial              | The modem dials a number and tries to establish a connection.                                                | ATD<br>{Dig./param.}  | 0-9;<br>#, *<br>P | Numeric dialing digits<br>Special dialing digits<br>Pulse dial                                                     |
|          |                   |                                                                                                    | A1D<br>{Dig./param.}; | S=n<br>T<br>W     | Dial stored number n, where n=0-3)<br>DTMF dial<br>Wait for dial tone                                              |
|          |                   |                                                                                                    |                       | !<br>@            | Wait for time specified in register S8<br>Perform hook flash.<br>Wait for quiet answer.                            |
| F        | Echo              | Turns the command echoing On and                                                                             | AT En                 | ;<br>n=0          | Return to command state                                                                                            |
| <b>L</b> | LCIIO             | OFF.                                                                                                    | A IEll                | n=1               | Turns command echoing on.                                                                                          |
| F        | On-line Echo      | The F command is used by some modems to determine whether                                                    | ATF1                  | n=0               | On-line character echo enabled. Not supported, returns "ERROR".                                                    |
|          |                   | characters are echoed to the DTE<br>(i.e. the PC) while the modem is in<br>the on-line state.                |                       | n=1               | On-line character echo disabled.                                                                                   |
| Η        | Hook control      |                                                                                                    | ATHnAT                | n=0               | Places the line on-hook (hangs up) and causes a transition to the off-line command state.                          |
| Ι        | Info Request      | The I command presents modem identification information.                                                     | ATIn                  | n=0               | Returns: "Mwave Modem x.xx" where<br>"x.xx" is the version of the modem.                                           |
|          |                   |                                                                                                    |                       | n=1<br>n=2        | Returns: "OK".<br>Verifies that the correct modem files are<br>installed.<br>Returns "OK" if all file versions are |
|          |                   |                                                                                                    |                       |                   | correct. Returns the names of the incorrect file(s) if any are incorrect                                           |
|          |                   |                                                                                                    |                       | n=3               | Returns the version number of the installed modem files.                                                           |
|          |                   |                                                                                                    |                       | n=4               | GENERIC Mwave.                                                                                                    |
| L        | Speaker<br>Volume | The L command controls the volume of the speaker output.                                                     | ATLn                  | n=0               | Sets the speaker volume to the minimum level.                                                                      |
|          |                   |                                                                                                    |                       | n=1<br>n=2        | Sets the speaker volume to a medium level                                                                          |
|          |                   |                                                                                                    |                       | n=3               | Sets the speaker level to a high level.                                                                            |
| М        | Speaker Control   | The M command controls the                                                                                   | ATMn                  | n=0               | Sets the speaker off.                                                                                              |
|          |                   | operation of the speaker.                                                                                    |                       | n=1               | Sets the speaker on until the data carrier<br>is present during the hand<br>shaking mode. Then it is turned off.   |
|          |                   |                                                                                                    |                       | n=2               | Sets the speaker always on.                                                                                        |
|          |                   |                                                                                                    |                       | n=3               | Sets the speaker off during dialing and then on until the data carrier is detected.                                |
| 0        | On-line           | The O command causes the modem<br>to return to the on-line state for a<br>previously established connection. | ATOn                  | n=0               | Causes the modem to return to the on-<br>line state.                                                               |
| Ρ        | Pulse Dial        | The P command causes the modem to use pulse dialing for all subsequent numbers.                              | ATP                   |                   |                                                                                                    |
| Q        | Quiet             | The Q command controls the result codes generated by the modem.                                              | ATQn                  | n=0<br>n=1        | Enables result codes.<br>Disables result codes.                                                                    |

|    | Function                       | Description                                                                                                    | Syntax         | Param.                   | Param. Description                                                                                                    |
|----|--------------------------------|----------------------------------------------------------------------------------------------------|----------------|--------------------------|----------------------------------------------------------------------------------------------------|
| S  | Select Register                | The S command selects one of the modem internal registers for future operations (also see the »S-Register Settings«, the »=« and the »?« command.                                                                                                    | ATS<br>ATSn    | n=0-29                   | If n is omitted, then 0 is assumed.                                                                                                    |
| Т  | Tone Diall                     | The T command causes the modem<br>to use DTMF (tone) dialing for all<br>subsequent numbers.                                                                                                    | ATT            |                          |                                                                                                    |
| V  | Verbose<br>Response            | The V command controls the display of result codes.                                                                                                    | ATVn           | n=0<br>n=1               | Result codes are returned as digits.<br>Result codes are returned as text<br>messages.                                                                                                    |
| X  | Extended<br>Results            | The X command enables the call<br>progress tone detection capabilities<br>and effects the associated result<br>codes.                                                                                                    | ATXn           | n=0<br>n=1<br>n=2        | Busy and dial tone detection are disabled.<br>Result codes 0-4 are enabled.<br>Busy and dial tone detection are disabled.<br>Result codes 0-4, and line speed<br>reporting via the "CONNECT xxxx"<br>messages are enabled.<br>Busy detection is disabled.<br>Dial tone detection is enabled. Result<br>codes 0-4, and line speed reporting via<br>the "CONNECT xxxx" messages are |
|    |                                |                                                                                                    |                | n=3<br>n=4               | enabled.<br>Busy detection is disabled.<br>Dial tone detection is disabled. Result<br>codes 0-4, and line speed reporting via<br>the "CONNECT xxxx" messages are<br>enabled.<br>Busy and dial tone detection are enabled.<br>Result codes 0-4, and line speed<br>reporting via the "CONNECT xxxx"                                                                                 |
| Y  | Space<br>Disconnect            | The Y command controls the long-<br>space disconnect capabilities of the<br>modem. If enabled, when a<br>continuous BREAK of at least 1.6<br>seconds is received, disconnect from<br>line. When ATH0 command is<br>received or DTR goes low, generate<br>a 4-second BREAK before going on-<br>book | ATYn           | n=0<br>n=1               | messages are enabled.<br>Disables the long-space disconnect<br>feature.<br>Enables the long-space disconnect<br>feature.                                                                                                    |
| Z  | Software<br>Reset              | The Z command causes the modem to reload a stored profile.                                                                                                    |                | n=1<br>n=2<br>n=3        | Recall stored profile 0.<br>Recall stored profile 1.<br>Recall factory defaults                                                                                                    |
| 3  | Wait                           | The comma command causes the modem to wait for the time specified by the contents of register S8 in seconds before processing any more characters in the command buffer.                                                                                                    | AT,            |                          |                                                                                                    |
| =  | Set Register                   | The = command is used to set the value of the modem's internal registers (S0-S28). The = command is usually coupled with the Sn command.                                                                                                    | ATSn=x<br>AT=x | n=0-28<br>x=0-255        |                                                                                                    |
| &D | DTR Options                    | The &D command controls the<br>modem's to the DTR (Data Terminal<br>Ready) control bit.                                                                                                    | AT&Dn          | n=0<br>n=1<br>n=2<br>n=3 | Ignores DTR.<br>Return to command state when ON-to-<br>OFF transition is detected on DTR.<br>Hang-up, disable auto-answer, and return<br>to command state when ON-to-OFF<br>transition is detected on DTR.<br>Perform a software reset when ON-to-<br>OFF reansition is detected on DTR, and<br>loads the profile as specified in &Y.                                             |
| &F | Factory<br>Defaults<br>Command | Loads the factory defaults into the internal registers.                                                                                                    | AT&F           |                          | Factory defaults.                                                                                                    |
| 8G | Guard Tone                     | Controls the guard tone selection for the V.22 <i>bis</i> datapump.                                                                                                    | AT&Gn          | n=0<br>n=2               | Disables the V.22bis guard tones.<br>Enables the 1800 Hz V.22bis guard tone.                                                                                                    |

|    | Function                                             | Description                                                                                                    | Syntax | Param.                                 | Param. Description                                                                                                    |
|----|------------------------------------------------------|----------------------------------------------------------------------------------------------------|--------|----------------------------------------|----------------------------------------------------------------------------------------------------|
| &L | Leased Line<br>Mode                                  | The Mwave Modem is designed to<br>work only on the public switched<br>telephone network. Support for<br>leased line operation is not provided.                                                                                                    | AT&Ln  | n=0                                    | Selects switched-network line mode.                                                                                                    |
| &K | Set DTE Flow<br>Control                              | The &K command selects the flow<br>control method that your Mwave<br>modem provides to your DTE to<br>prevent applications from losing data<br>in the case that the application cannot<br>extract data from the modem as fast<br>as it is being transmitted by the<br>remote end of the communications<br>link.<br>Note: The &K command is mapped to<br>the \Q command. | AT&Kn  | n=0<br>n=1<br>n=2<br>n=3<br>n=4<br>n=5 | Flow Control Disabled.<br>Enables RTS/CTS hardware flow control.<br>Reserved<br>Enables RTS/CTS hardware flow control.<br>Enables XON/XOFF software flow control.<br>Enables transparent XON/XOFF software<br>flow control.                                                                                                    |
| &M | Comm Mode                                            | Selects the communications mode.<br>For this modem, only asynchronous<br>mode is supported.                                                                                                    | AT&Mn  | n=0                                    | Selects asynchronous communications.                                                                                                    |
| &N | Force Speed                                          | Selects the force speed mode. This command only applies to the V.32 and V.32bis modem. This command will force the modem to only connect at the speed specified in the S28 register.                                                                                                    | AT&Nn  | n=0<br>n=1                             | Support maximum allowable rate<br>The modem selects the maximum<br>allowable rate specified by the S28<br>register.<br>If S28 = 0, then the modem will connect at<br>the speed specified by the UART port<br>speed (set by the application program).<br>If S28 $\neq$ 0, then the modem will connect<br>at the rate as specified in the description<br>of the S28 register. |
| &P | Pulse Ratio                                          | The &P commands is present for<br>compatibility purposes. It does not<br>change the make/break ratios.                                                                                                    | AT&Pn  | n=0<br>n=1                             | Returns "OK", but has no effect on<br>timings.<br>Returns "OK", but has no effect on<br>timings.                                                                                                    |
| &Q | Comm Mode                                            | Selects the communications mode.<br>For this modem, only asynchronous<br>mode is supported.                                                                                                    | AT&Qn  | n=0                                    | Selects asynchronous communications.                                                                                                    |
| &S | DSR Options                                          | Controls the operation of the DSR<br>status bit. The DSR status bit is found<br>in the UART modem status register.                                                                                                    | AT&Sn  | n=0<br>n=1                             | DSR is always ON while the modem is<br>loaded.<br>DSR is turned on just after handshaking is<br>completed and turned off when the<br>hangup process is started.                                                                                                    |
| &U | Enbale Trellis<br>Coding                             | Enables or disables the trellis coded<br>data scheme in the V.32 and V.32bis<br>modems. If issued while on-line<br>command state, it does not take<br>effect until the next connection is<br>established.                                                                                                    | AT&Un  | n=0<br>n=1                             | Enable Trellis coding in V.32/V.32bis.<br>Disable Trellis coding in V.32/V.32bis.                                                                                                    |
| &V | View Active<br>Configuration<br>and User<br>Profiles | Displays active & stored profiles and<br>stored telephone numbers. Inputs<br>from the DTE are ignored while the<br>view information is being sent to the<br>DTE.                                                                                                    | AT&Vn  |                                        |                                                                                                    |
| &W | Write<br>Configuration                               | Saves the active modem<br>configuration. The following registers<br>are saved in nonvolatile storage: S0,<br>S2-S12, S14, S18, S21-S23, S25,<br>S27, S28.<br>In addition, the following command<br>parameters are stored: \A, \K, \L, \N,<br>\T, %A, %C, "Hn, "Nn,<br>On. The initial value of each of these<br>profiles is defined by the &F<br>command.               | AT&Wn  | n=0<br>n=1                             | Store profile 0.<br>Store profile 1.                                                                                                    |
| &Y | Select Stored<br>Profile on<br>Power up<br>Option    | Determines which stored profile is established upon modem power up.                                                                                                    | AT&Yn  | n=0<br>n=1<br>n=2                      | Select stored profile 0 on power up.<br>Select stored profile 1 on power up.<br>Select factory defaults on power up.                                                                                                    |

|    | Function                  | Description                                                                                                    | Syntax                 | Param.                               | Param. Description                                                                                                    |
|----|---------------------------|----------------------------------------------------------------------------------------------------|------------------------|--------------------------------------|----------------------------------------------------------------------------------------------------|
| 8Z | Store Number              | Saves up to four separate phone<br>numbers (dial strings) to permanent<br>storage. The &Z command may be<br>followed by the dial string (26                                                                                                    | ATZ<br>{dig./param.)   | 0-9;<br>#, *<br>P                    | Numeric dialing digits:                                                                                                    |
|    |                           | characters max) or by the identifier<br>(0-3) for the phone number to save.<br>This command may not be followed<br>by additional commands.                                                                                                    | A1Zn=<br>{dig/param.}; | P<br>R<br>T<br>W<br>,<br>!<br>@<br>; | Fuise dial<br>Force answer mode. Must be entered as<br>the last character.<br>DTMF dial<br>Wait for dial tone. Wait for time specified<br>in register S8.<br>Hook flash; the modem switches itself off<br>for 90 ms (e. g. expedient for forwarding<br>telephone calls in telephone systems.)<br>Modem waits for 5 seconds (quiet<br>answer).<br>Return to command state after number is |
| A  | Maximum MNP<br>Block Size | The \A extended command sets the maximum MNP stream mode block size to be used by the modem during an MNP session.                                                                                                    | AT\An                  | n=0<br>n=1<br>n=2<br>n=3<br>n=4      | dialed.<br>max. block size of 64 bytes<br>max. block size of 128 bytes<br>max. block size of 192 bytes<br>max. block size of 256 bytes variable<br>block size                                                                                                    |
| В  | Send Break                | Causes the modem to transmit a<br>break signal. This command is valid<br>only in on-line command mode.                                                                                                    | AT\B                   |                                      |                                                                                                    |
| K  | Break Control             | This command controls the actions to<br>be taken by the Mwave Modem upon<br>reception of a break signal from either<br>the DTE or remote modem. The DTE<br>may generate a break either through<br>the UART hardware or by using the<br>\B command. Parameters 1-3                                                                                                    | AT\Kn                  | n=0                                  | When a break is received from the DTE<br>and the modem is online, the modem<br>escapes to command mode but a break is<br>not sent to the the remote modem. When<br>a break is received from the remote<br>modem, it is reported immediately and is<br>nondestructive to any buffered data.                                                                                               |
|    |                           | generate identical behavior for a non-<br>ECL connection. The default is \K3.                                                                                                    |                        | n=1                                  | Breaks cause destruction of any buffered<br>data, and they are reported immediately.<br>The escaped state is not entered when a<br>break is received from the DTE.                                                                                                    |
|    |                           |                                                                                                    |                        | n=2                                  | Breaks are nondestructive, and the break<br>is reported immediately. The escaped<br>state is not entered when a break is<br>reactived from the DTE                                                                                                    |
|    |                           |                                                                                                    |                        | n=3                                  | Breaks are nondestructive, and the break<br>is queued in sequence with any buffered<br>data and is reported in turn. The escaped<br>state is not entered when a break is<br>received from the DTE.                                                                                                    |
| L  | MNP Data<br>Mode          | Selects the MNP and V.42/V.42bis<br>operational behavior. Whenever an<br>Error Corrected Link is established,<br>the session will attempt to also get a<br>compressed link if possible. A<br>V.42bis compressed link will be<br>attempted first. If that fails or if a "H0<br>command" has been issued, then an<br>MNP5 compressed link will be<br>attempted. If that fails or if a "%C0<br>command" has been issued, a non-<br>compressed link will be established. | AT\Ln                  | n=1<br>n=2                           | variable mode<br>block mode                                                                                                    |
| L  | MNP Data<br>Mode          | Selects the MNP and V.42/V.42bis<br>operational behavior. Whenever an<br>Error Corrected Link is established,<br>the session will attempt to also get a<br>compressed link if possible. A<br>V.42bis compressed link will be<br>attempted first. If that fails or if a "H0<br>command" has been issued, then an<br>MNP5 compressed link will be<br>attempted. If that fails or if a "%C0<br>command" has been issued, a non-<br>compressed link will be established. | AT\Ln                  | n=1<br>n=2                           | variable mode<br>block mode                                                                                                    |

|            | Function                              | Description                                                                                                    | Syntax  | Param.                   | Param. Description                                                                                                    |
|------------|---------------------------------------|----------------------------------------------------------------------------------------------------|---------|--------------------------|----------------------------------------------------------------------------------------------------|
| ۲          | Set Timer                             | Controls the operation of the inactivity timer.                                                                                                    | AT\Tn   | n=0<br>n=1-90            | The timer is disabled.<br>The timer is set to 1 - 90 minutes.                                                                                             |
| V          | MNP Result<br>Codes                   | Sets the MNP result codes.                                                                                                    | AT\Vn   | n=0<br>n=1               | Disables MNP result codes.<br>Enables MNP result codes.                                                                                                   |
| <b>%</b> A | Auto Fallback<br>Character            | The %A extended command defines<br>a character to be used to abort the<br>MNP** negotiation process. The auto<br>fallback character is a 7-bit character<br>with no parity. The auto fallback<br>character should not be set to the<br>ASCII SYN character (decimal 22).<br>This causes the MNP negotiation to<br>be aborted for valid MNP frames. The<br>default is %A0, which disables the<br>auto fallback feature.                                                                                                    | AT%C n  | n=0<br>n=1               | No data compression.<br>Data compression is enabled for MNP<br>class five.                                                                                |
| %E         | Fast Rate<br>Renegotiation<br>Control | The %E command controls the modem's response to a change in line quality and to requests for retrain or fallback/fall forward by the other end. This command only affects V.32 and V.32bis. When %E2 is active, the modem monitors the line quality. When line quality is insufficient to sustain the current connect speed, the modem will initiate a rate renegotiation to a lower speed within the V.32bis/V.32 modulation speeds (4800, 7200, 9600, 12000 and 14400 bps). The modem will keep falling back as needed until the speed reaches 4800 bps. If the line quality deteriorates further while connected at 4800 bps, the modems will hangup the telephone line. If the quality of the line increases, the modem will not increase the modem will not increase the line other end of the phone line. The rate renegotiation will be done without a retrain in this case. The modem will not increase the line speed if the modem is connected via V.32 to the other end of the phone line. Fall forward via Fast Rate Renegotiation is not supported in the V.32 specification. | AT%E n  | n=0<br>n=1<br>n=2        | Disable Auto-Retrain and Fast Rate<br>Renegotiation.<br>Enable Auto-Retrain.<br>Enable Fast Rate Renegotiation and<br>Auto-Retrain                        |
| Ħ          | V.42bis Com-<br>pression<br>Control   | The "H extended command controls<br>the data compression to be<br>negotiated for with V.42bis. This<br>command may be issued at anytime<br>but will only take effect on the next                                                                                                    | AT''H n | n=0<br>n=1<br>n=2<br>n=3 | V.42bis Disabled<br>V.42bis enabled for transmission only<br>V.42bis enabled for reception only<br>V.42bis enabled for both transmission and<br>reception |
| N          | V.42bis<br>Dictionary Size            | The "N extended command controls<br>the dictionary size to be negotiated<br>for with V.42bis. This command may<br>be issued at anytime, but will take<br>effect only on the next connection.                                                                                                    | AT''N n | n=0<br>n=1<br>n=2        | 512 Entries<br>1024 Entries<br>2048 Entries                                                                                                    |

|           | Function                                 | Description                                                                                                    | Syntax                                                                                                    | Param.                                                                                                    | Param. Description                                                                                                    |
|-----------|------------------------------------------|----------------------------------------------------------------------------------------------------|----------------------------------------------------------------------------------------------------|----------------------------------------------------------------------------------------------------|----------------------------------------------------------------------------------------------------|
| σ         | V.42bis<br>Maximum String<br>Length      | The "O extended command controls<br>the maximum string length to be<br>negotiated for with V.42bis. This<br>command may be issued at anytime,<br>but will take effect only on the next<br>connection.                                                                                                    | AT"O n                                                                                                    | n=0, 32<br>n= 6<br>250                                                                                       | character maximum string length<br>6 to 250 character maximum string length                                                                                                    |
| 85        | DSVD                                     | The -SSE command controls the<br>Mwave Digital Simultaneous Voice<br>over Data (DSVD) function. When<br>this function is enabled, a call is<br>placed (via ATDT) to another Mwave<br>Modem that is also enabled for<br>Mwave DSVD, and a connection is<br>established, the users can talk to<br>each other over their microphone and<br>speakers while still maintaining their<br>normal data traffic. | ATSSE[=] n                                                                                                    | n=0, 32<br>n= 6<br>250                                                                                       | Disable Mwave DSVD<br>Enable Mwave DSVD                                                                                                    |
| श्व       |                                          |                                                                                                    | AT%TT6 R, S, C,<br>P<br>R must be between 0<br>and B (hexidecimal<br>value).<br>S must 0, 3, or 4. All<br>other values are invalid.<br>A is the auxilliary<br>channel option. It is not<br>yet supported. Any value<br>is ignored.<br>P is the pre-emphasis<br>index. Valid values are 0<br>to A hexidecimal. | R=0<br>R=1<br>R=2<br>R=3<br>R=4<br>R=5<br>R=6<br>R=7<br>R=8<br>R=9<br>R=8<br>R=9<br>R=A<br>R=B<br>S=0<br>S=3 | 2400 bps (may not be selected unless<br>S=0)<br>4800 bps<br>7200 bps<br>9600 bps<br>12000 bps<br>14400 bps<br>16800 bps<br>21600 bps<br>24000 bps (may not be selected if S=0)<br>26400 bps (may not be selected if S=0)<br>B 28800 bps (may not be selected if S=0)<br>B 28800 bps (may not be selected if S=0)<br>or S=3)<br>2400 symbols per second<br>3000 symbols per second |
|           |                                          |                                                                                                    |                                                                                                    | S=4<br>C<=0<br>C>0                                                                                           | 3200 symbols per second<br>Select V.34 low carrier<br>Select V.34 high carrier                                                                                                    |
| ₩6        | Select<br>Modulation                     | The +MS command specifies the modulation to use in originating or answering a connection.                                                                                                    | AT+MS=n                                                                                                    | n=3<br>n=11                                                                                                  | V.23<br>V.34                                                                                                    |
| <b>88</b> | Mwave<br>Simultaneous<br>Voice over Data | The -SSE command controls the<br>Mwave Digital Simultaneous Voice<br>over Data (DSVD) function. When<br>this function is enabled, a call is<br>placed (via ATDT) to another Mwave<br>Modem that is also enabled for<br>Mwave DSVD, and a connection is<br>established, the users can talk to<br>each other over their microphone and<br>speakers while still maintaining their<br>normal data traffic. | ATSSE[=]n                                                                                                    | n=0<br>n=1                                                                                                   | Disable Mwave DSVD<br>Enable Mwave DSVD                                                                                                    |

|    | Function                    | Description                                                                                                    | Syntax  | Param. | Param. Description |
|----|-----------------------------|----------------------------------------------------------------------------------------------------|---------|--------|--------------------|
| 11 | Data Rate<br>Aggressiveness | The *TH command can be used to<br>adjust the aggressiveness of the V.34<br>data rate. The normal default setting<br>is 4. The higher the value of n, the<br>less aggressive the Mwave V.34<br>modem will be to select the data rate.<br>*TH8 sets the threshold 4 dB higher<br>for the signal-to-noise ratio (SNR) for<br>the same bit rate to be used. If you<br>experience difficulty connecting, you<br>may want to set n to a higher value to<br>select a less aggressive setting than<br>the default of *TH4. A higher value<br>tends to make connections at a lower<br>data rate unless the SNR is high<br>enough. | AT *THn |        |                    |

# **S-REGISTER**

Die folgende Tabelle enthält eine Zusammenfassung der S-Register mit ihren Voreinstellungen, möglichen Werten, Einheiten.

| S-Register | Default | Range  | Units           | Description                                                                                                    |  |
|------------|---------|--------|-----------------|----------------------------------------------------------------------------------------------------|--|
| <u>S0</u>  | 0       | 0-5    | Number of rings | This register contains an integer representing the number of rings to<br>allow before going off-hook. When S0 contains a non-zero value, the<br>Modem DSP software is in auto answer mode.                                                                                                    |  |
| <u>S1</u>  | 0       | 0-255  | Number of rings | This register contains the ring count.                                                                                                    |  |
| <u>S2</u>  | 43      | 0-255  | ASCII character | S2 contains the ASCII code for the escape character. If S2 contains a value greater than 127, then the escape sequence (+++) is disabled. The default is the "+" character.                                                                                                    |  |
| <b>S</b> 3 | 13      | 0-127  | ASCII character | Contains the ASCII code for the carriage return.                                                                                                    |  |
| S4         | 10      | 0-127  | ASCII character | Contains the ASCII code for the line feed.                                                                                                    |  |
| <b>S</b> 5 | 10      | 0-127  | ASCII character | Contains the ASCI code for the backspace key.                                                                                                    |  |
| <b>S</b> 6 | 2       | 3-5    | Seconds         | S6 contains the amount of time to wait (in seconds) after going off-<br>hook, before dialing.                                                                                                    |  |
| S7         | 30      | 0-58   | Seconds         | S7 contains the amount of time to wait for a data carrier in seconds. If<br>a carrier is detected, a CONNECT result is returned, otherwise a NO<br>CARRIER result occurs                                                                                                    |  |
| S8         | 2       | 0-255  | Seconds         | Contains the amount of time to wait for a comma command or dial modifier.                                                                                                    |  |
| S9         | 6       | 1-255  | 1/10 seconds    | S9 contains the amount of time to wait between a return of the carrier in the on-line state and the acceptance of the carriers.                                                                                                    |  |
| S10        | 14      | 0-65   | 1/10 seconds    | S10 contains the amount of time to wait between loss of the carrier and hang-up.                                                                                                    |  |
| S11        | 95      | 50-255 | Milli seconds   | Contains the duration (ms) and inter-digit delay for DTMF tone dialing.                                                                                                    |  |
| S12        | 50      | 0-255  | 1/50 seconds    | Contains the guard time delay for recognition of the escape sequence (+++).                                                                                                    |  |
| S24        | 0       | 0-1    |                 | S24 enables/disables modem calling tone. ATS24=1 enables tone,<br>ATS24=0 disables tone. Enabling calling tone may make it easier for<br>the modem you are calling to detect that this is a data call if the remote<br>modem uses a voice/data/fax discriminator.                                                                                                    |  |
| 825        | 5       | 0-255  | 1/10 seconds    | S25 specifies the delay time threshold for which DTR must be active in order to be recognised. If DTR remains at a state for less than 25 seconds. it is ignored.                                                                                                    |  |
| S30\T      | 0       | 0-540  |                 | S30\T sets the length of time, in tens of seconds, that the modem remains connected when no data is sent or received. The time resets when data is transmitted. In error-correcting mode, received data also resets the timer.                                                                                                    |  |
| S28        | 0       | 0-12   | -               | Contains the user's desired line connection speed. The connection<br>speed will be the maximum speed supported by both modems not<br>exceeding the speed specified by this register.                                                                                                    |  |
| S32        | 17      | 0-255  |                 | S32 sets the value of the XON character.                                                                                                    |  |
| <b>S33</b> | 19      | 0-255  |                 | S33 sets the value of the XOFF character.                                                                                                    |  |
| S49        |         |        |                 | <ul> <li>The S49 values are bit-mapped to the S49 register.</li> <li>Value Description</li> <li>01 Bit 0 - Reserved.</li> <li>02 Bit 1 - Disables call indicator.</li> <li>04 Bit 2 - Disables V.8 protocol.</li> <li>08 Bit 3 - Disables V.34 protocol.</li> <li>These values are additive. For example, setting S49=7 disables call indicator, V.8 protocol, and V.34 protocol.</li> </ul> |  |

| S-Register | Default Range | Units | Description                                                                                                    |
|------------|---------------|-------|----------------------------------------------------------------------------------------------------|
| S50        | 0             |       | By setting various bits in the S50 register, you can disable some or all<br>of the "symbol rates" or "baud rate" (which is different than a bit rate)<br>that the V.34 modem will request for reception. Only the receiving<br>modem can disable transmit symbol rates.<br>The S50 values are bit-mapped to the S50 register.<br>01 Bit 0 - Disables 2400 baud receive symbol rate.<br>02 Bit 1 - Disables 2743 baud receive symbol rate.<br>04 Bit 2 - Disables 2800 baud receive symbol rate.<br>08 Bit 3 - Disables 3000 baud receive symbol rate.<br>08 Bit 3 - Disables 3200 baud receive symbol rate.<br>16 Bit 4 - Disables 3200 baud receive symbol rate.<br>32 Bit 5 - Disables 3429 baud receive symbol rate.<br>64 Bit 6 - Disables asymmetric symbol rates.<br>128 Bit 7 - Reserved.<br>These values are additive. For example, setting S50=7 disables 2400,<br>2743 and 2800 baud symbol rates. |
| 852        | 2             |       | S52 controls various features of the V.34 data pump.<br>The S52 values are bit-mapped to the S52 register. Value Bit<br>Description<br>01 Bit 0 - Disable asymmetric data rates for V.34.<br>02 Bit 1 - Disable auxiliary channel for V.34.<br>Bits 2-7 - Reserved                                                                                                    |
| S53        | 0             |       | <ul> <li>01 Bit 0 - Reserved</li> <li>02 Bit 1 - Disable requests for pre-emphasis (receive).</li> <li>04 Bit 2 - Disable requests for constellation warping (receive).</li> <li>08 Bit 3 - Disable requests for constellation shaping (receive).</li> <li>16 Bit 4 - Disable requests for precoding (receive).</li> <li>Bits 5-7 - Reserved</li> </ul>                                                                                                    |

## Parameter für S28

| Param. | Bedeutung                                       |
|--------|-------------------------------------------------|
| 00     | UART-Einstellung                                |
| 01     | Reserviert                                      |
| 02     | Reserviert                                      |
| 03     | Reserviert                                      |
| 04     | Reserviert                                      |
| 05     | Reserviert                                      |
| 06     | 300 bps-Verbindung; Bell 103/V.21-Protokoll     |
| 07     | Reserviert                                      |
| 08     | 1200 bps-Verbindung; V.22bis/Bell-212-Protokoll |
| 09     | 2400 bps-Verbindung; V.22bis-Protokoll          |
| 10     | 4800 bps-Verbindung; V.32/V.32bis-Protokoll     |
| 11     | 7200 bps-Verbindung; V.32bis-Protokoll          |
| 12     | 9600 bps-Verbindung; V.32/V.32bis-Protokoll     |
| 13     | 12000 bps-Verbindung; V.32bis-Protokoll         |
| 14     | 14400 bps-Verbindung; V.32bis-Protokoll         |
| 15     | 16800 bps-Verbindung; V.34bis-Protokoll         |
| 16     | 19200 bps-Verbindung; V.34bis-Protokoll         |
| 17     | 21600 bps-Verbindung; V.34bis-Protokoll         |
| 18     | 24000 bps-Verbindung; V.34bis-Protokoll         |
| 19     | 26400 bps-Verbindung; V.34bis-Protokoll         |
| 20     | 28800 bps-Verbindung; V.34bis-Protokoll         |

# **MODEM-MELDUNGEN**

| Zahl     | Text                | Erläuterung                                                                    |
|----------|---------------------|--------------------------------------------------------------------------------|
| 0        | OK                  | Befehl ausgeführt                                                              |
| 1        | CONNECT             | Verbindung mit Gegenstelle bei einer Geschwindigkeit von 0-300 bas bergestellt |
| 2        | BING                | Anruf arkannt                                                                  |
| 3        | NO CARRIER          | Verbindung ist nicht zustande gekommen. (Handshake-Phase) oder Datenträger     |
| e        |                     | ist verlorengegangen (Datenmodus)                                              |
| 4        | ERROR               | Eehler Möglicher Grund: Ungültiger Befehl oder Befehlszeile zu lang            |
| 5        | CONNECT 1200        | Verbindung mit Gegenstelle mit einer Geschwindigkeit von 1200 bes bergestellt  |
| <u>-</u> |                     | Wähltonerkennung versucht aber nicht gelungen. Wird von X2 und X4 aktiviert    |
| 7        | RUSV                | Besetztsignal während des Verbindungsaufbaus erkannt. Wird von X2 und X4       |
| ,        | 0001                | aktiviort                                                                      |
| 8        | NO ANSWER           | Die in S-Register 7 angegehene Rubenause wurde nicht eingehalten. Tritt auf    |
| 0        |                     | wenn ein $@$ -Zeichen beim Wählen verwendet wurde                              |
| 10       | CONNECT 2400        | Verbindung mit Gegenstelle bei mit einer Geschwindigkeit von 2400 bos          |
| 10       |                     | heraestellt                                                                    |
| 15       | HOST DRIVER TIMEOUT | PC reagiert nicht auf die Interrunts des Boards                                |
| 19       | CONNECT ECL         | FCI (Error Correction Link)-Verbindung mit Fehlerkorrekturverfahren aufgehaut  |
| 20       | CONNECT ECLC        | ECL (Error Correction Link)-Verbindung mit Fehlerkorrekturverfahren und        |
|          |                     | C(Compression) Datenkompression aufrebaut                                      |
| 25       | CONNECT 1200/ECL    | ECL (Error Correction Link)-Verbindung mit Fehlerkorrekturverfahren und        |
|          |                     | Datenübertragungsrate=1200 bps aufgebaut                                       |
| 26       | CONNECT 1200/ECLC   | ECL (Error Correction Link)-Verbindung mit Fehlerkorrekturverfahren.           |
|          |                     | Datenübertragungsrate von 1200 bps und Datenkompression aufgebaut.             |
| 30       | CONNECT 2400/ECL    | siehe obige Erläuterungen                                                      |
| 32       | BLACKLISTED         | Keine weitere Auswahl der gewünschten Nummern mehr möglich.                    |
| 31       | CONNECT 2400/ECLC   | siehe obige Erläuterungen                                                      |
| 33       | CONNECT 4800        | siehe obige Erläuterungen                                                      |
| 34       | CONNECT 4800/ECL    | siehe obige Erläuterungen                                                      |
| 35       | CONNECT 4800/ECLC   | siehe obige Erläuterungen                                                      |
| 37       | CONNECT 7200        | siehe obige Erläuterungen                                                      |
| 38       | CONNECT 7200/ECL    | siehe obige Erläuterungen                                                      |
| 39       | CONNECT 7200/ECLC   | siehe obige Erläuterungen                                                      |
| 41       | CONNECT 9600/ECLC   | siehe obige Erläuterungen                                                      |
| 42       | CONNECT 9600/ECL    | siehe obige Erläuterungen                                                      |
| 43       | CONNECT 9600/ECLC   | siehe obige Erläuterungen                                                      |
| 45       | CONNECT 12000       | siehe obige Erläuterungen                                                      |
| 46       | CONNECT 12000/ECL   | siehe obige Erläuterungen                                                      |
| 47       | CONNECT 12000/ECLC  | siehe obige Erläuterungen                                                      |
| 49       | CONNECT 14000       | siehe obige Erläuterungen                                                      |
| 50       | CONNECT 14000/ECL   | siehe obige Erläuterungen                                                      |
| 51       | CONNECT 14000/ECLC  | siehe obige Erläuterungen                                                      |
| 53       | CONNECT 16800       | siehe obige Erläuterungen                                                      |
| 54       | CONNECT 16800/ECL   | siehe obige Erläuterungen                                                      |
| 55       | CONNECT 16800/ECLC  | siehe obige Erläuterungen                                                      |
| 57       | CONNECT 19200       | siehe obige Erläuterungen                                                      |
| 58       | CONNECT 19200/ECL   | siehe obige Erläuterungen                                                      |
| 59       | CONNECT 19200/ECLC  | siehe obige Erläuterungen                                                      |
| 61       | CONNECT 21600       | siehe obige Erläuterungen                                                      |
| 62       | CONNECT 21600/ECL   | siehe obige Erläuterungen                                                      |
| 63       | CONNECT 21600/ECLC  | siehe obige Erläuterungen                                                      |
| 64       | CONNECT 24000       | siehe obige Erläuterungen                                                      |
| 65       | CONNECT 24000/ECL   | siehe obige Erläuterungen                                                      |
| 66       | CONNECT 24000/ECLC  | siehe obige Erläuterungen                                                      |
| 67       | CONNECT 26400       | siehe obige Erläuterungen                                                      |
| 68       | CONNECT 26400/ECL   | siehe obige Erläuterungen                                                      |
| 69       | CONNECT 26400/ECLC  | siehe obige Erläuterungen                                                      |
| 71       | CONNECT 28800       | siehe obige Erläuterungen                                                      |
| 72       | CONNECT 28800/ECL   | siehe obige Erläuterungen                                                      |
| 73       | CONNECT 28800/ECLC  | siehe obige Erläuterungen                                                      |
|          |                     |                                                                                |

# FEHLERMELDUNGEN

| Meldung         | Erklärung                                                                                                    |
|-----------------|----------------------------------------------------------------------------------------------------|
| MWME0001        | <b>Mwave Modem Internal Error.</b><br>Wenn dieser Fehler auftritt, notieren Sie sich die<br>Bedingungen, unter denen der Fehler aufgetreten ist, und welche<br>Applikationen Sie sonst noch geöffnet haben. Wenden Sie sich an<br>den Support.                                                                  |
| MWME0002        | The Mwave phone line is already in use.<br>Eine andere Mwave™ Communication Adapter-Applikation (Fax,<br>Anrufbeantworter) benutzt die Telefonleitung. Wenn das der Fall ist,<br>schließen Sie diese Applikation und starten Sie das Modem neu.                                                                 |
|                 | Diese Meldung kommt auch vor, wenn der Modembetrieb vorzeitig<br>abgebrochen worden ist. Starten Sie in diesem Fall Windows neu,<br>und versuchen Sie es noch einmal.                                                                                                    |
| MWME0003        | <b>The Mwave phone handset is already in use.</b><br>Eine andere Applikation (Fax oder Anrufbeantworter) benutzt den<br>Telefonapparat. Wenn das der Fall ist, beenden Sie die Applikation<br>und starten Sie Ihr Modem neu.                                                                                    |
|                 | Diese Meldung kommt auch vor, wenn der Modembetrieb vorzeitig<br>abgebrochen worden ist. Starten Sie in diesem Fall Windows neu,<br>und versuchen Sie es noch einmal.                                                                                                    |
| MWME0004        | The Mwave Communications port is already in use.<br>Die COM-Schnittstelle wird von einer anderen Mwave <sup>™</sup> -Applikation<br>benutzt<br>Diese Meldung kommt vor, wenn der Modembetrieb vorzeitig<br>abgebrochen worden ist. Starten Sie in diesem Fall Windows neu,<br>und versuchen Sie es noch einmal. |
| MWME0005        | The Mwave DSP is overcommitted.<br>Der DSP hat nicht genügen Ressourcen (MIPS, Datenspeicher,<br>Befehlsspeicher). Beenden Sie andere Mwave <sup>™</sup> -Applikationen,<br>und starten Sie das Modem neu.                                                                                                    |
| MWME0006        | The Mwave Modem cannot locate the needed DSP files.                                                                                                    |
|                 | Stellen Sie sicher, daß die MWPATH-Environment Variable in der AUTOEXEC.BAT den Pfad für alle Modem-DSP-Dateien enthält.                                                                                                    |
| <b>MWMI0001</b> | Mwave Modem Help is not available.                                                                                                    |

Das Mwave<sup>™</sup>-Modem kann die MWMOS2.HLP-Datei nicht finden.

# GLOSSAR

|                      | Das folgende Glossar soll Ihnen die wichtigsten Fachbegriffe aus diesem<br>Handbuch erklären. Ouerverweise sind mit Magekennzeichnet                                                                                                    |
|----------------------|----------------------------------------------------------------------------------------------------|
| Adresse              | Alle im Computer vorhandenen Speicherstellen sind numeriert (adressiert).<br>Mit Hilfe dieser Adressen kann jede Speicherstelle direkt angesprochen<br>werden. Einige Adressen sind für bestimmte Hardwarekomponenten<br>reserviert und dürfen nicht mehr verwendet werden. Verwenden zwei<br>Hardwarekomponenten dieselbe Adresse, spricht man von einem<br>Adreßkonflikt. |
| Aktiv-Boxen          | Aktiv-Boxen haben einen eigenen eingebauten Verstärker und brauchen<br>eine eigene Stromversorgung (Batterien oder seltener ein Netzteil). Aktiv-<br>Boxen werden hauptsächlich zur Verstärkung der Ausgangssignale von<br>Soundkarten eingesetzt.                                                                                                    |
| analog               | Gegensatz von 🛄 digital. Analoge Größen können beliebige Werte annehmen.                                                                                                    |
| ASCII                | American Standards Code for Information Interchange. ASCII-Zeichensatz<br>Standardzeichensatz, der von IBM und kompatiblen Computern verwendet<br>wird. Der ASCII-Zeichensatz besteht aus 256 Zeichen, von denen die ersten<br>128 festgelegt sind.                                                                                                    |
| asynchron            | Bei der asynchronen Datenübertragung werden die Daten zeichenweise (ein<br>Zeichen besteht normalerweise aus 8 Bits) übertragen. Die Zeichen werden<br>von Steuerbits umgeben (Start- und Stop-Bits). Die Steuerbits signalisieren<br>der Gegenstelle, wann ein neues Zeichen übertragen wird und ob das letzte<br>vollständig übertragen wurde.                            |
| AT-Befehle           | Befehlssatz zur Modemansteuerung, auch bekannt als Hayes-Befehlssatz (III) Hayes). Die AT-Befehle werden mit dem Präfix AT (=attention) eingeleitet.                                                                                                    |
| Auto Answer          | Fähigkeit eines Modems, einen Anruf automatisch nach einer festgelegten<br>Anzahl von Klingelzeichen zu bearbeiten.                                                                                                    |
| AUTOEXEC.BAT         | Eine spezielle Stapeldatei unter DOS, die nach dem Starten des<br>Computers automatisch abgearbeitet wird. Die Datei enthält u.a.<br>Kommandos zum Laden des länderspezifischen Tastaturtreibers (D<br>Treiber), zum Einstellen der Uhrzeit oder zum automatischen Laden eines<br>Programmes.                                                                               |
| AVI                  | Abkürzung für Audio Video Interleaved, das Standardformat für digitales Video auf PCs.                                                                                                    |
| Befehlsmodus         | Im Befehlsmodus interpretiert das Modem empfangene Zeichen als Befehl (Datenmodus).                                                                                                    |
| <b>Bell-Standard</b> | Standard der amerikanischen Bell Telephone Company.                                                                                                    |
| Betriebssystem       | Das Betriebssystem ermöglicht die Kommunikation zwischen der<br>Hardware, der Software und dem Benutzer. Zu den Aufgaben eines<br>Betriebssystems gehören u.a. die Datei- und Programmverwaltung.                                                                                                    |
| Bildkompression      | Verfahren zur Verringerung der Datenmenge von digitalen Bild- und Videodateien.                                                                                                    |
| bis                  | Französisch für "zwei" bzw. "zweite Revision".                                                                                                    |

- **Bit Bi**nary Digit. Kleinste Informationseinheit eines Computers. Mit einem Bit können zwei Zustände abgebildet werden "0" und "1", mit zwei Bit demzufolge  $2^2=4$ , mit drei Bit  $2^3=8$ , etc. In einem Rechner werden diese beiden Zustände über "0 V" (kein Strom = 0) und "5 V" (Strom = 1) realisiert. Um ein Zeichen (Buchstabe, Zahl, etc.) darstellen zu können, werden 8 Bit = 1  $\square$  Byte benötigt.
- bps Bit pro Sekunde.
- Bus Busse werden in einem Computer für die Kommunikation zwischen dem Prozessor und der im Rechner installierten Hardware (Festplatte, Grafik-Board, etc.) benötigt. Abhängig von der Breite eines Busses können unterschiedlich viele Informationen übertragen werden. Ein 8-Bit breiter Bus kann genau 8 □ Bit (= ein □ Byte = ein Zeichen) gleichzeitig übermitteln.
- **Byte** Ein Byte sind acht III Bit. Mit einem Byte kann genau ein Zeichen (Buchstabe, Zahl, etc.) dargestellt werden. Die Codierung erfolgt binär, d.h. in "Nullen" (0) und "Einsen" (1). Das Zeichen "E" hätte laut III ASCII-Zeichensatz die Codierung "01000101" oder "45h" (hexadezimal).
- **Carrier** Trägerfrequenz, die Modems senden. Auf der Trägerfrequenz werden die modulierten Daten von Modem zu Modem übertragen.
- CCITT Comité Consultatif International Télégraphique et Téléphonique. Dachorganisation der Internationalen Fernmeldeunion, die sich mit der Standardisierung der Daten- und Fernsprechdienste befaßt. Die Normen für die Datenübertragung über Fernsprechnetze sind in den V.-Normen festgehalten (z.B. V.32).
- **CD-ROM** Compact **D**isk-**R**ead **O**nly **M**emory. Digitale Speicherplatte mit sehr hoher Speicherkapazität, die von einem Laserstrahl gelesen wird.
- **CNG-Töne** Connecting-Töne, die Fax-Geräte senden, um sich als Fax "zu erkennen zu geben".
- **COM-** Andere Bezeichnung für die seriellen Schnittstellen in einem PC (auch:
- Schnittstelle RS232). Über die COM-Schnittstellen werden Daten in einer Datenleitung bitweise (alle 🕮 Bits eines 🕮 Bytes nacheinander) übertragen. Die serielle Datenübertragung ist langsamer als über die parallele Schnittstelle, dafür aber deutlich weniger störanfällig. Kommunikationsschnittstellen werden mit COM und einer Ziffer gekennzeichnet (z.B. COM1).
- **CONFIG.SYS** Eine Konfigurationsdatei unter DOS, die beim Systemstart des Computers automatisch aufgerufen wird. Die CONFIG.SYS-Datei enthält Treiber, die u.a. die Ausgabe auf dem Monitor, die Benutzung der Tastatur und der Maus steuern.
  - **CPU** Central Processing Unit: Zentraleinheit eines Computers. Die CPU steuert die wesentlichen Funktionen.
  - **Datenmodus** Im Datenmodus werden alle Zeichen vom Modem an die Gegenstelle übertragen (D Befehlsmodus).
- DatenpumpeBestandteil der modeminternen Software, der für die Qualität und die<br/>Geschwindigkeit der Übertragungsleistung eines Modems entscheiden ist.
- **Demodulation** (Rück-)Wandlung analoger Signale in digitale Signale ( Modulation ).
- **digital** Wörtlich: durch Zahlen dargestellt. Gegensatz zu in analog. In der Datentechnik werden die Zeichen meist durch binäre Signale dargestellt, also durch Signale, die nur zwei Zustände ( "0" und "1") annehmen können.

| DMA-Kanal                  | Über einen <b>D</b> (irect) <b>M</b> (emory) <b>A</b> (ccess)-Kanal findet der direkte und somit<br>sehr schnelle Datentransfer zwischen einer beliebigen Hardwarekomponente<br>(z.B. einer Erweiterungskarte) und dem Hauptspeicher, unter Umgehung der<br>CPU, statt. Die DMA-Kanäle sind numeriert, ein DMA-Kanal kann nur von<br>einer Hardwarekomponente genutzt werden. |
|----------------------------|----------------------------------------------------------------------------------------------------|
| DOS                        | Disk Operating System. Das gebräuchlichste Betriebssystem für PCs. MS-<br>DOS ist das von Microsoft gelieferte DOS.                                                                                                    |
| DSP                        | Digitaler Signalprozessor. Ein DSP ist ein Prozessor, der speziell auf die<br>Aufgaben der digitalen Datenverarbeitung ausgerichtet ist (Filterung,<br>Verstärkung, Dämpfung, Erzeugung von digital codierten analogen<br>Signalen).                                                                                                    |
| DSVD                       | Digital Simultaneous Voice and Data. Gleichzeitiges Sprechen und Übertragen von Daten auf einer Telefonleitung.                                                                                                    |
| <b>DSR-Signal</b>          | Das $D(ata)S(et)R(eady)$ -Signal teilt mit, daß die Daten sendefertig sind.                                                                                                    |
| DTE                        | Data Terminal Equipment: Datenendeinrichtung. Ein Gerät oder eine Systemeinheit zum Senden und Empfangen von Daten.                                                                                                    |
| DTMF                       | Dial Tone Multifrequency: Mehrfrequenz-Tonwahl (auch: Tonwahl). Bei<br>der Mehrfrequenz-Tonwahl werden bei dem Wählvorgang Paare von Tönen<br>gesendet.                                                                                                    |
| DTR-Signal                 | Das <b>D</b> (ata) <b>T</b> (erminal) <b>R</b> (eady)-Signal teilt mit, daß das Modem empfangsbereit ist.                                                                                                    |
| dynamisches<br>Mikrofon    | Bei dynamischen Mikrofonen trägt die Membran eine dünne Drahtspule, die<br>in einem Magneten schwingt. Die von der Spule abgegebene Spannung wird<br>verstärkt.                                                                                                    |
| ECL                        | Error Connection Link. Datensicherungsprotokoll ( Protokoll).                                                                                                    |
| ECLC                       | Error Connection Link Compression. Datensicherungsprotokoll mit Kompression ( Protokoll).                                                                                                    |
| Echo                       | Modems können zum einen alle empfangenen Zeichen direkt an die DTE<br>zurücksenden, damit diese auf dem Bildschirm zu sehen sind. Zum anderen<br>schickt das Modem alle Daten, die es von einer Gegenstelle empfängt,<br>wieder an die Gegenstelle zurück. Diese beiden Vorgänge werden "Echo"<br>genannt.                                                                    |
| Elektretmikrofon           | Bei Elektretmikrofonen besteht die Membran aus einem elektrisch polarisierten Material (Elektret), z.B. Polytetrafluoräthylen.                                                                                                    |
| Fallback                   | Zurückschalten auf eine langsamere Übertragungsgeschwindigkeit bei einer schlechten Übertragungsqualität.                                                                                                    |
| Fax                        | Auch: Telefax, Fernkopieren; lat.: fac simile=mache gleich. Beim<br>Fernkopieren werden die Bilddaten von Originalvorlagen übertragen.                                                                                                    |
| Fehlerkorrektur            | Verfahren zum Ausgleich von Störungen auf der Telefonleitung. Bekannte Fehlerkorrekturverfahren sind MNP5 und V.42bis.                                                                                                    |
| Freisprech-<br>einrichtung | Einrichtung, die das Sprechen und Hören am Telefon ohne Telefonhörer ermöglicht.                                                                                                    |
| Gegenstelle                | Hier: Das Modem, mit dem Sie während einer Verbindung kommunizieren.                                                                                                    |
| General MIDI               | Beim General MIDI-Standard werden die MIDI-Instrumentennummern fest den tatsächlich zu hörenden Instrumenten zugeordnet ( MIDI).                                                                                                    |
| <b>Guard Tone</b>          | Vergleichston für internationale Verbindungen.                                                                                                    |

| Halbduplex-<br>betrieb | Übertragen von Daten auf einer Datenübertragungsleitung in beide<br>Übertragungsrichtungen. Die Übertragung kann wechselweise nur in die<br>eine oder in die andere Richtung also nicht gleichzeitig erfolgen (<br>Vollduplexbetrieb).                                                                                                    |
|------------------------|----------------------------------------------------------------------------------------------------|
| Handshake-<br>Phase    | Bevor über eine Verbindung Daten gesendet werden können, müssen beide<br>Modems festlegen, welche Protokolle und Geschwindigkeiten verwendet<br>werden. Diese "Verhandlungsphase" nennt man auch Handshake-Phase.                                                                                                    |
| Hayes                  | Amerikanischer Modemhersteller, der zum ersten Mal einen Befehlssatz in<br>Modems integriert hat ( AT-Befehle). Die Hayes-Befehle haben sich als<br>De-Facto-Standard etabliert.                                                                                                    |
| Headset                | Kombination aus Kopfhörer und Mikrofon, die statt des Telefonhörers verwendet wird.                                                                                                    |
| IDE                    | Allgemeiner Standard für den Anschluß eines CD-ROM-Laufwerks.                                                                                                    |
| Impedanz               | Scheinwiderstand von Wechselstrombauteilen.                                                                                                    |
| Impulswahl             | Auch: Pulswahl. Bei der Impulswahl werden beim Wählvorgang<br>Impulsfolgen gesendet. Die Zahl 0 entspricht zehn Impulsen, die Zahl 1<br>einem Impuls, die Zahl 2 zwei Impulsen usw.                                                                                                    |
| Interrupt              | Ein Interrupt (=Unterbrechung) ist ein Signal, über das Erweiterungskarten<br>und andere Hardwarekomponenten die 🚇 CPU anfordern. Jede<br>Hardwarekomponente sollte einen eigenen Interrupt verwenden.                                                                                                    |
| ISA-Bus                | International Standard Architecture. Bus mit 16 Bit Breite, der bei einer 🕮 Taktfrequenz von 8 MHz eine Datenrate von 8 🕮 MByte übertragen kann.                                                                                                    |
| Joystick               | Eingabegerät vor allem für Computerspiele, bei dem die Bewegungen eines<br>Hebels in Bewegungen auf dem Bildschirm umgesetzt werden.                                                                                                    |
| KByte                  | Ein KByte (Kilobyte) enstpricht 1024 🛄 Byte. Das "K" (Kilo) entspricht dabei grundsätzlich der Zahl "1024".                                                                                                    |
| Mailbox                | Eine Computersoftware, die Nachrichten und Dateien über ein Modem oder<br>mehrere Modems empfangen und senden kann. Dieses Programm läuft ohne<br>dauernde Aufsicht in der Regel auf einem Computer, der speziell für diese<br>Aufgabe reserviert wurde (auch BBS=Bulletin Board System).                                                                                                    |
| MByte                  | Ein MByte (Megabyte) sind 1024 🕮 KByte.                                                                                                    |
| MIDI                   | Musical Instruments Digital Interface: standardisierte D Schnittstelle für<br>den Datenaustausch elektronischer Musikinstrumente. Musik wird in einem<br>Rechner meist im MIDI-Format gespeichert. Dabei bestehen die Dateien aus<br>einer Reihe von Befehlen "Instrument 4 wählen", "Note A an", "Note A<br>aus" usw. Welcher Klang zu hören ist, hängt vom Klangerzeuger<br>(Synthesizer) des Sound-Boards ab. |
| Mikrofon               | Ein Mikrofon ist ein elektroakustischer Wandler, der Schallschwingungen, die von einer Membran "aufgenommen" werden, in elektrische Spannung umwandelt ( Elektretmikrofon,  dynamisches Mikrofon).                                                                                                    |
| MIPS                   | Million Instructions Per Second. Millionen Befehle pro Sekunde.<br>Maßeinheit, um die Geschwindigkeit von Prozessoren anzugeben.                                                                                                    |

| Modem                           | Das Wort "Modem" setzt sich aus den Bestandteilen "Modulator" (<br>Modulation) und "Demodulator" (<br>Modems können Computer über analoge Telefonleitungen miteinander<br>kommunizieren. Dabei setzt das Modem die elektronischen digitalen<br>Signale, die der sendende Computer ausgibt, in akustische analoge Signale<br>um (Modulation). Die analogen akustischen Signale werden dann über die<br>Telefonleitung übertragen und kommen an einem zweiten Modem an. Das<br>empfangende Modem setzt die analogen akustischen Signale wieder in<br>elektronische digitale Signale um und leitet diese an den Computer weiter. |
|---------------------------------|----------------------------------------------------------------------------------------------------|
| Modulation                      | Wandlung digitaler Signale in analoge Signale.                                                                                                    |
| MPC                             | Multimedia-PC-Standard, der die Ausstattung eines Multimedia-PCs<br>festlegt. Auf einem entsprechenden Multimedia-PC können die für MPCs<br>angebotenen Multimedia-Applikationen und CDs ohne Einschränkungen<br>laufen.                                                                                                    |
| MNP                             | Microcom Networking Protocol, Übertragungsverfahren der Firma<br>Microcom. Insgesamt gibt es zehn MNP-Klassen, die zum Teil<br>aufwärtskompatibel sind. MNP 1 bis MNP 4 sind reine<br>Datenübertragungsprotokolle, ab MNP 5 werden die Daten auch<br>komprimiert.                                                                                                    |
| Multitasking                    | Gleichzeitiges Ausführen mehrerer Funktionen.                                                                                                    |
| Mwave                           | Die Mwave-Plattform ist eine von IBM entwickelte modulare Architektur für Telekommunikations- und Soundanwendungen.                                                                                                    |
| Register                        | Speicher.                                                                                                    |
| Sampling                        | Abtastung, Digitalisierung von Audio-Signalen.                                                                                                    |
| Schnittstelle                   | Englisch: Interface. Übergangstelle zwischen zwei Bereichen eines System / zwischen zwei Systemen, an der eine Anpassung von Informationen, Impul-<br>sen und Signalen so erfolgt, daß sie vom empfangenden Teil so verstanden werden können wie sie vom sendenden kommen. Z.B. Signale, die vom Rechner zum Drucker gesendet werden, müssen über eine Schnittstelle so angepaßt werden, daß der Drucker "versteht", was er drucken soll.                                                                                                    |
| Signal/<br>(Noise+Distortion)   | Quotient aus Signal, Rauschen und Verzerrung. Maßstab für die<br>Übertragungsqualtiät.                                                                                                    |
| Soundblaster-<br>Kompatibilität | Sound <b>Blaster</b> ist eine von der Firma Creative Labs entwickelte Soundkarte,<br>die sich aufgrund Ihrer weiten Verbreitung als Standard etabliert hat. Man<br>unterscheidet die Soundblaster und die Soundblaster Pro-Kompatibilität.<br>Soundblaster Pro-kompatible Karten sind voll stereo-fähig.                                                                                                    |
| Spracherkennung                 | Erkennung gesprochener Sprache durch einen Computer. Ist bis jetzt nur ansatzweise realisiert worden.                                                                                                    |
| S-Register                      | Status-Register: Register, in dem die Betriebsparameter eines Modems gespeichert sind.                                                                                                    |
| Stapeldatei                     | Eine Datei unter 🖾 DOS, in der untereinanderstehende<br>Kommandos/Befehle der Reihenfolge nach von oben nach unten<br>abgearbeitet werden. Der englische Begriff dafür ist "batch file" (<br>AUTOEXEC.BAT).                                                                                                    |
| Synthesizer                     | Hier: Klangerzeuger des Sound-Boards.                                                                                                    |

| TAE                    | T(elefon)A(nschluß)E(inrichtung)-Stecker werden bei neueren<br>Telefonanlagen verwendet. TAE-F-Buchsen (F=Fernmeldegerät) sind für<br>Telefone; TAE-N-Buchsen (N=Nachrichtenendgeräte) für Modems,<br>Anrufbeantworter u.a. vorgesehen.                                                         |
|------------------------|----------------------------------------------------------------------------------------------------|
| Taktfrequenz           | Geschwindigkeit, mit der die einzelen Befehlsabläufe innerhalb des<br>Prozessors abgearbeitet werden. Je höher die 🚇 Taktfrequenz, desto<br>schneller laufen die Befehle ab.                                                                                                    |
| Tele-                  | Oberbegriff für die von der Deutschen Telekom bereitgestellten                                                                                                    |
| kommunikation          | Informationswege.                                                                                                    |
| Tonwahl                | DTMF.                                                                                                    |
| Trägerfrequenz         | Carrier.                                                                                                    |
| Treiber                | Programme u.a. zur Einbindung von Hardware (z.B. Treiber für ein CD-<br>ROM-Laufwerk) in den Rechner und zur Anpassung der Software an die<br>Hardware (z.B. Treiber für eine grafische Oberfläche wie Microsoft<br>Windows), um die Möglichkeiten einer Erweiterungskarte nutzen zu<br>können. |
| Trelliskodierung       | Spezielles Kodierverfahren mit Fehlerkorrektur, wird nur ab V.32 verwendet.                                                                                                    |
| UART                   | Universal Asynchronous Receiver and Transmitter: Spezialbaustein zur Steuerung einer asynchronen seriellen Schnittstelle.                                                                                                    |
| Umgebungs-             | Auch: Environment-Variable. Name des Kommandointerpreters, der                                                                                                    |
| variable               | Suchpfade, Ersatznamen.                                                                                                    |
| Unter-                 | Guard Tone.                                                                                                    |
| druckungstrager        |                                                                                                    |
| VNormen                |                                                                                                    |
|                        | V.1/: Haldduplex-Datenubertragung mit maximal 14400 bps bei Faxgeraten.                                                                                                    |
|                        | V.21: Voliduplex-Datenübertragung mit 300 bps.                                                                                                    |
|                        | V.22: Voliduplex-Datenübertragung init 1200 bps.                                                                                                    |
|                        | V.22bis: Voliduplex-Datenübertragung mit 2400 bps.                                                                                                    |
|                        | V.2/ter: Halbduplex-Datenubertragung mit 4800 bps bei Faxmodems.                                                                                                    |
|                        | V.29: Halbduplex-Datenubertragung mit 9600 bps bei Faxmodems.                                                                                                    |
|                        | v.32: Vollduplex-Datenubertragung mit maximal 9600 bps oder Fallback<br>auf 4800 bps.                                                                                                    |
|                        | V.32bis: Vollduplex-Datenübertragung mit einer Datenübertragungs-<br>geschwindigkeit von 14400 bps.                                                                                                    |
|                        | V34: Vollduplex-Datenübertragung mit einer Datenübertragungs-<br>geschwindigkeit von 28800 pbs                                                                                                    |
|                        | V.42: Verfahren zur Fehlersicherung.                                                                                                    |
|                        | V.42bis: Datenkompressionsverfahren.                                                                                                    |
| Voice over<br>data     | Die Möglichkeit, gleichzeitig zu telefonieren und Daten auszutauschen. (<br>DSVD)                                                                                                    |
| Vollduplex-<br>betrieb | Gleichzeitiges Übertragen von Daten auf einer Datenübertragungsleitung in beiden Richtungen, wird auch Duplexbetrieb genannt ( Halbduplexbetrieb).                                                                                                    |
| Wählleitung            | Gegensatz zu einer 🛄 Standleitung. Bei einer Wählleitung muß der andere Teilnehmer zur Verbindungsherstellung angewählt werden.                                                                                                    |
| WAV                    | Dateiformat für Sounddateien. "WAV" steht für Waveform.                                                                                                    |

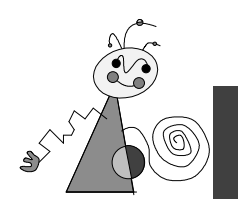

# Index

### A

Abtastrate  $\cdot$  22 Adressen  $\cdot$  III; V; XIX Aktiv-Boxen  $\cdot$  XIX analog  $\cdot$  XIX Anrufbeantwortungsfunktionen  $\cdot$  2 ASCII  $\cdot$  XIX asynchron  $\cdot$  XIX AT-Befehle  $\cdot$  VII; XIX Audioausgang  $\cdot$  23; II Audio-Eingang  $\cdot$  6 Audioeingang  $\cdot$  23; II Audio-Subsystem  $\cdot$  22

#### В

Befehlsmodus · VII Boardlayout · 4 Bus · 22; XX Bustakt ISA · 16

#### С

CCITT · XX CD-Spieler · 6

### D

Datenmodus · VII Datenübertragungsgeschwindig keit · 2 digital · XX DMA · III DMA-Kanäle · III DSP · 1; XXI DSVD · 2 Duplex-Freisprecheinrichtung · 2

#### Е

Externe Geräte anschließen · 6

#### F

Fax/Modemkarten installierte · 5 Features Sound und Spiele · 2 Telekommunikation · 2 Fehlermeldungen · XVIII Freisprecheinrichtung · XXI

#### G

Gerätemanager Windows 95 · 20; 21

#### Η

 $Hayes \cdot XXII$ 

#### Ι

IDE · 22 Impedanz · XXII Installation · 5 Interrupt · III; IV; XXII IRQ · 16

#### L

Laufwerk · 7 fragmentiert · 7

#### М

MIDI · XXII MIDI/Joystick-Anschlüsse · II MIDI-Gerät · 7 Mikrophon · 3; 6 Mikrophoneingang · 2; 22; II Mindestvoraussetzung · 3 Modem-Daten · 24 Modem-Meldungen · XVII Modem-Test · 11 MPC3 · 2 Mwave Multimedia software deinstallieren · 13 Mwave Quick Test · 11 Mwave-Technologie · 1; XXIII

#### N

 $Nebenstellenanlage \cdot 21$ 

#### Р

Parallelbetrieb · 2 Pinbelegung Telefonanschluß · I Probleme allgemeine · 16 Modem · 19 Sound · 21 Prozessor · 22

### R

Radio · 6 Rückkopplung · 21

### S

Schnittstellenzuweisung · 20 SET-Anweisung · 15 Sicherheit · iii Sound · 2 Soundblaster Pro · 2 Soundfunktionalität · 21 Sound-Test · 13 Speicheroptimierung · 16 Spiele · 2 Sprach-/Datenerkennung bidirektional · 2 S-Register · XV Standardsignal · 21 Systemsoftware · iv; 3; 7 Systemvorraussetzungen · 3

### Т

Tape-Deck · 6 Technische Daten · 22 Telefonkabel · 6 Telefon-Subsystem · 22 Telekommunikation · 2

### V

Verzeichnis · 7 Verzeichnisstruktur · 7

#### Y

 $Y\text{-}Adapterkabel \cdot 7$ 

Notizen